# Advanced Hardware Troubleshooting

Owen Parry, William Corbalis, Erik Ostigaard, Nathan Brown, Mark Harkins Taylor Barto, George Koufaliotis, Austin Mercado Energy Automation Solutions May 14, 2024

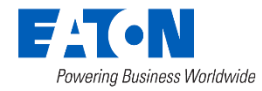

#### Introductions

Owen Parry: Firmware Supervisor

William Corbalis: Firmware Engineer

#### Erik Ostigaard:

Configuration Deployment Supervisor

#### **Mark Harkins:**

Sr. System Application Engineer

#### Nathan Brown: Infrastructure Deployment Supervisor

Taylor Barto: Firmware Engineer

#### **George Koufaliotis:** System Application Engineer

#### Austin Mercado:

System Application Engineer

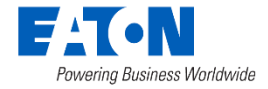

## Agenda

- Introductions
- Gateway Troubleshooting
- Wifi Products troubleshooting
- Relay Troubleshooting
- 10 minute Break
- Electric Meter Troubleshooting
- Water Node Troubleshooting
- Field Tool Troubleshooting
- Questions and Answers

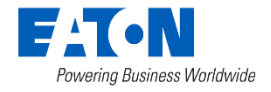

# Gateway Troubleshooting

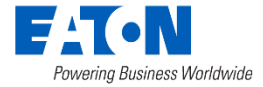

#### Infrastructure Warnings

- Generated by Yukon or Gateway Alarms
- Monitors and Alerts can be configured for any Infrastructure Warnings

|               | Home / Infrastructure Warnings                                    |
|---------------|-------------------------------------------------------------------|
|               | * Infrastructure Warnings                                         |
|               | All Types: 68 31 🔛                                                |
|               | Gateways: 3 25 Relays: 65 5                                       |
|               | CCUs: 0 1                                                         |
| Status        |                                                                   |
| Gateway secu  | irity alarm, SSH service enabled.                                 |
| Gateway's tot | al ready node count (0) is lower than the warning threshold (10). |
| Gateway dete  | ecting low voltage on UPS battery.                                |
| GWY-801       | Gateway communications interrupted since 05/09/2024 12:54:38.     |

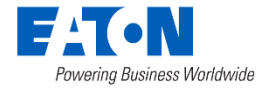

#### **Gateway Events**

- History of Alarms generated by Gateways
- Standing Alarms should be noted
  - Time Sync Failed
  - High Disk Usage
  - o RTC Battery Failure

#### **Gateway Events**

| Timestamp           | Event                  | State   |
|---------------------|------------------------|---------|
| 05/08/2024 17:49:20 | AC Power Failure       | Cleared |
| 05/08/2024 17:49:20 | Certificate Expiration | Cleared |
| 05/08/2024 17:49:20 | Door Open              | Cleared |
| 05/08/2024 17:49:20 | High Disk Usage        | Cleared |
| 05/08/2024 17:49:20 | Node Count Exceeded    | Cleared |
| 05/08/2024 17:49:20 | Power Failure          | Cleared |
| 05/08/2024 17:49:20 | RTC Battery Failure    | Cleared |
| 05/08/2024 17:49:20 | Radio Failure          | Cleared |
| 05/08/2024 17:49:20 | Security Alarm         | Cleared |
| 05/08/2024 17:49:20 | Time Sync Failed       | False   |

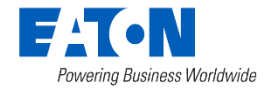

#### Gateway

Figure 4. Gateway 801 radio frequency gateway

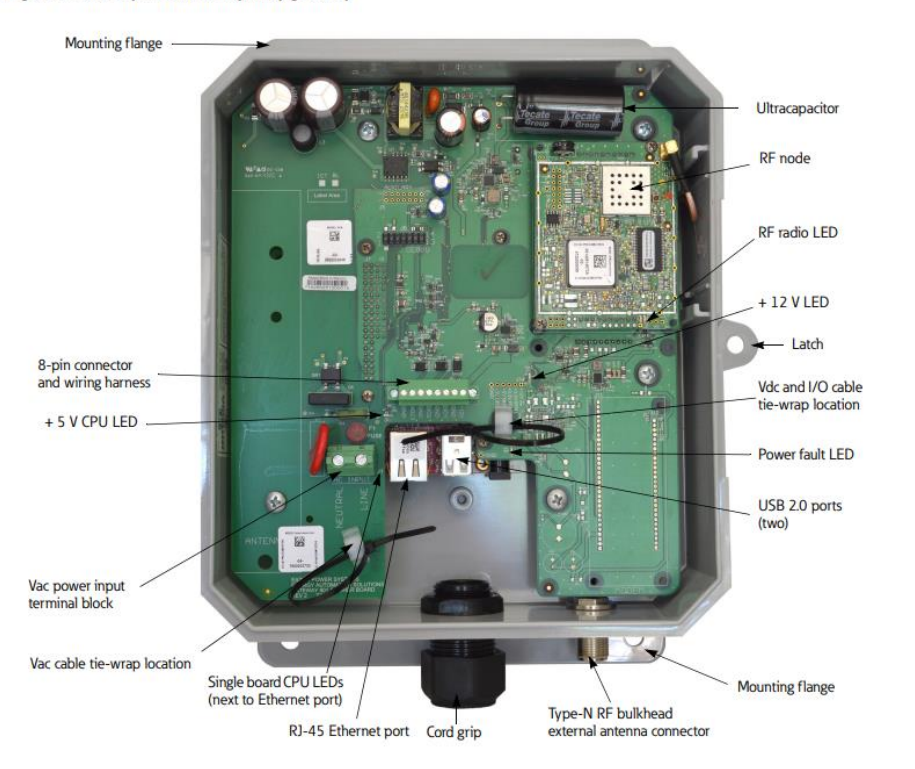

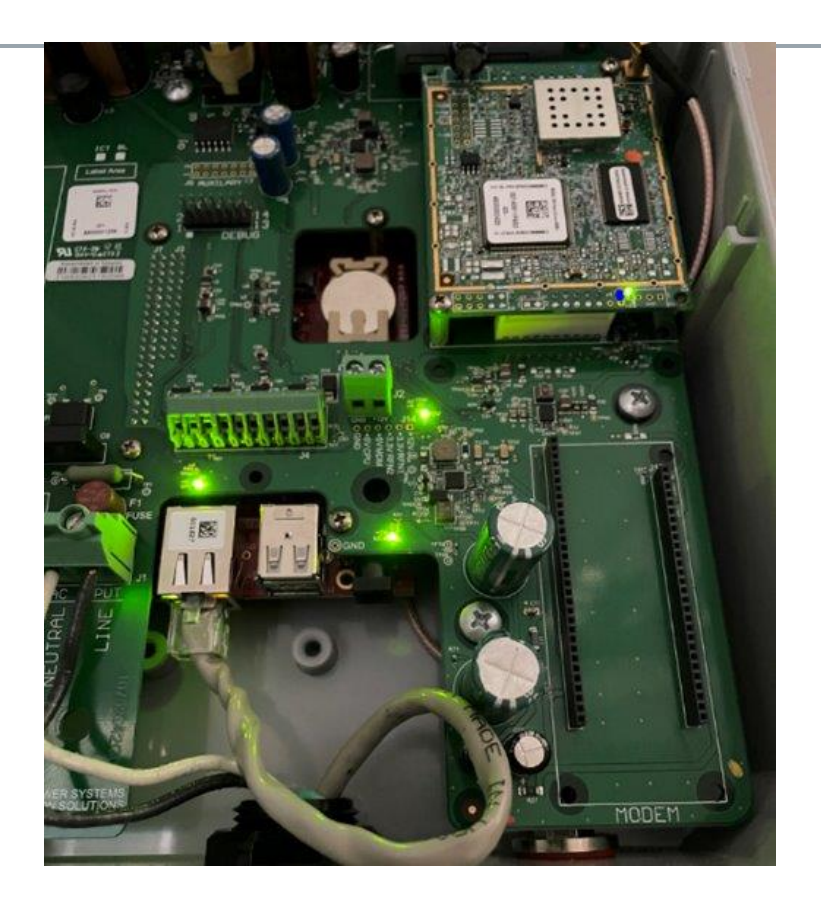

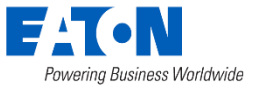

© 2024 Eaton. All rights reserved.

#### Gateway RF Network/Radio Issues

- Indicated by the Radio Alarm, if standing for several hours
- Indicated by the total Ready node count dropping substantially on a Gateway
- Neighbor View in Yukon Comprehensive Map
  - Gateway should have ETX Band 1 Neighbors for ideal Networking
  - All traffic to/from the Gateway must transit the Gateway's Neighbors
- A loss of RF sensitivity may be Radio board or Antenna related

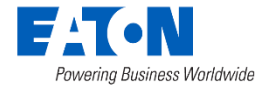

#### Gateway Comms IP Network

- Verify bi-directional communication with IT
- Confirm that the Gateway is receiving valid time
  - NTP server connectivity
- Confirm Windows Firewall Working properly

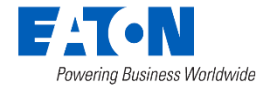

#### Network Manager GW Logs - What to Look For

- Lack of logging
- Missed 6 hour time adjustments
- Connection Errors
- Socket Read Errors
- Connection Timeout
- Connection Aborted
- Connection Forcibly Closed

"Gateway time adjusted"

| 8/14/2022 22:14:43 | Gateway time adjusted: Mon Aug 15 02:05:33 UTC 2022: | : -1.354047 sec |
|--------------------|------------------------------------------------------|-----------------|
| 8/14/2022 16:14:46 | Gateway time adjusted: Sun Aug 14 20:05:03 UTC 2022: | : -0.490073 sec |
| 8/14/2022 10:14:48 | Gateway time adjusted: Sun Aug 14 14:05:03 UTC 2022: | : 0.799218 sec  |
| 8/14/2022 04:14:52 | Gateway time adjusted: Sun Aug 14 08:04:33 UTC 2022: | : 0.396522 sec  |
|                    |                                                      |                 |

Socket read error, closing connection

Warning Log

• "Error connecting to /<IP\_Addr>:32030: Connection timed out: connect "

 2022-06-28 00:45:37,255
 WARN [GatewayComm] Error while reading data from
 Gateway(742) java.io.IOException: An existing connection was forcibly closed by the remote host

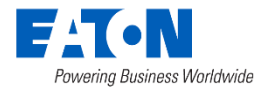

# Backhaul Troubleshooting

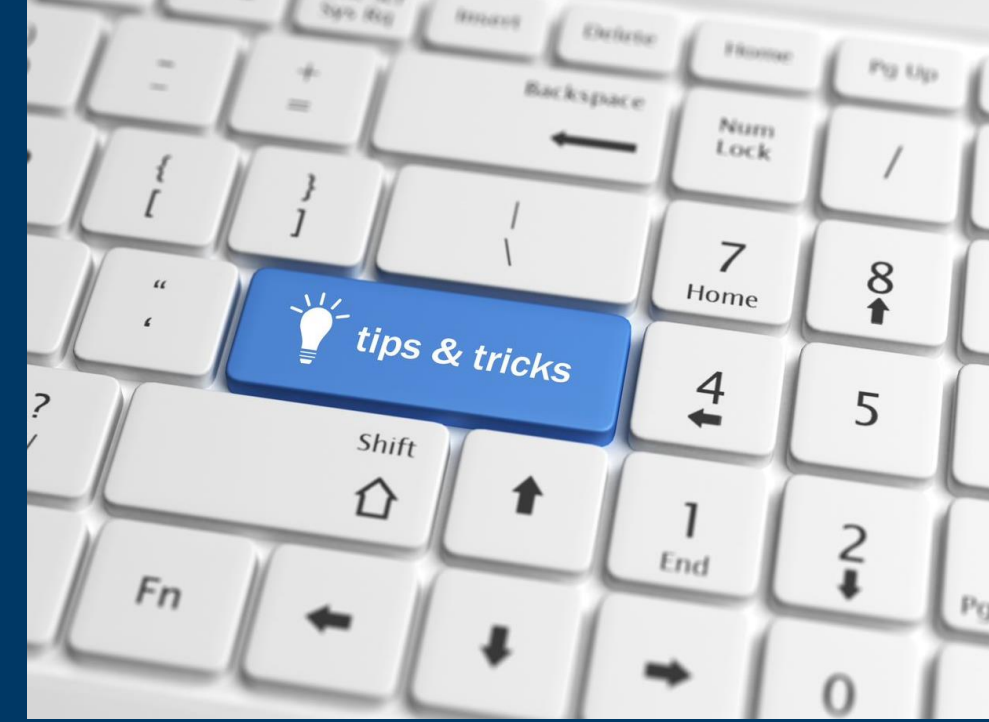

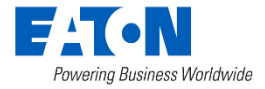

### **Backhaul Troubleshooting Tips & Tricks**

What's Implicated?

- Core Networks / Edge Networks
  - Firewalls
  - VLAN's
  - VPN's
- Cellular APN's
  - Public
  - Private

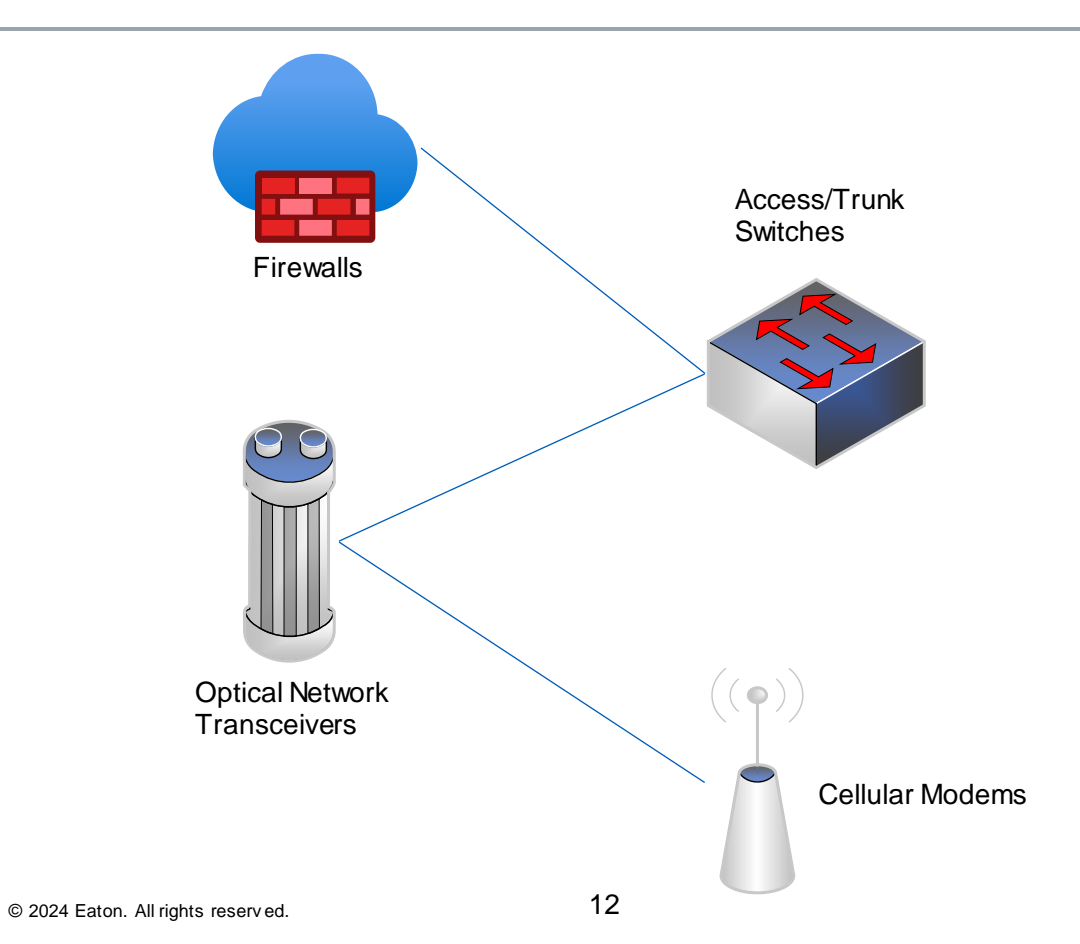

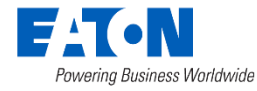

### Backhaul Troubleshooting Tips & Tricks (Cont'd)

- What to do?
- Confirm cables and physical connectivity
- Can I ping the Gateway (not the modem/backhaul)?
  - From Server
  - From Switch/ONT/Modem
  - Confirm MTU
  - Possible Fragmentation required
  - Confirm round-trip times
- Cellular APN's
  - Public
  - Private

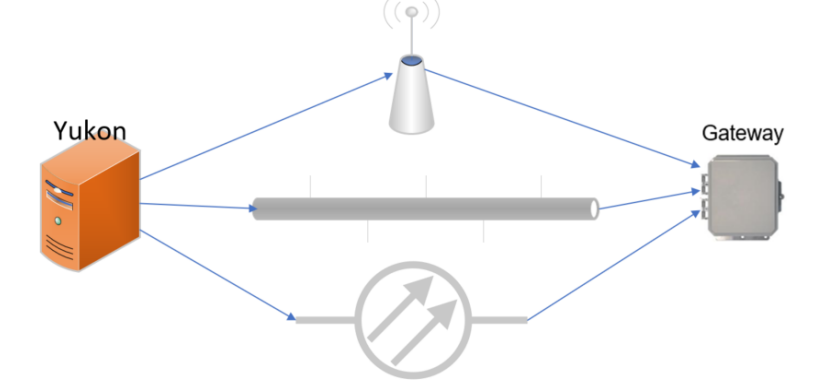

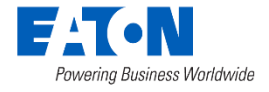

## Backhaul Troubleshooting Tips & Tricks (Cont'd)

- Media Converter in place?
- What is in the Firewall Logging?
- Have we looked at Antivirus/Security Logging?
- Confirm Network Traffic Exclusions for Yukon Server to Gateway Traffic
- Confirm Allowed Executables and Scripts for EDR/XDR/Machine Learning solutions

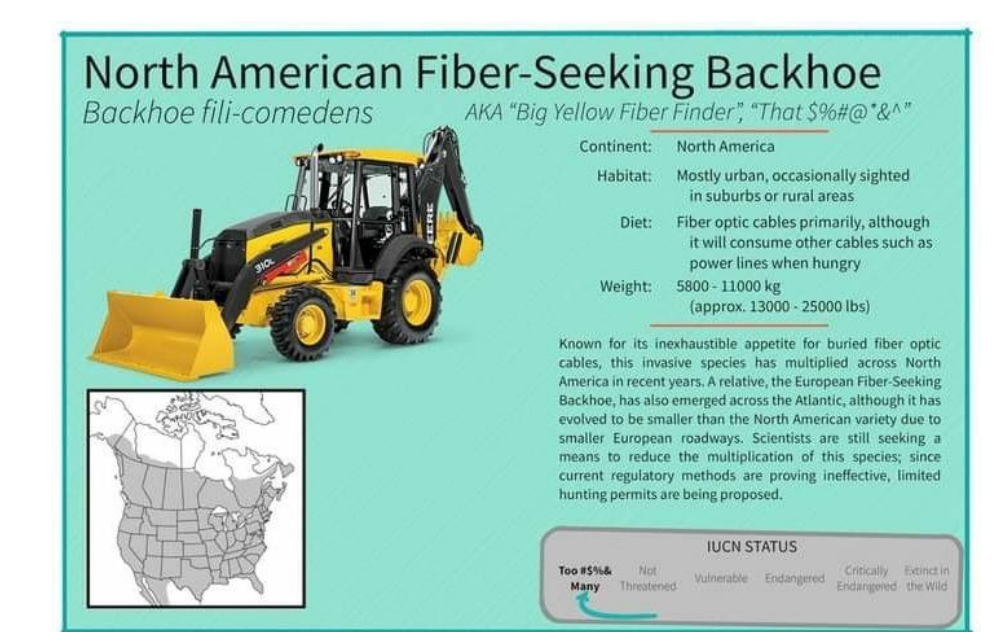

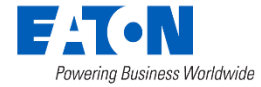

### When Rebooting a Gateway

#### Confirm Lights on Radio Board

- 1. Flashing Red Light (Bad)
- 2. Flashing/Solid Green (Good)
- 3. Flashing Blue Light (Good)
- Radio LED
- 12 V Carrier Board LED
- 5 V CPU & Modem LED
- Processor Board LED
- Ethernet Port

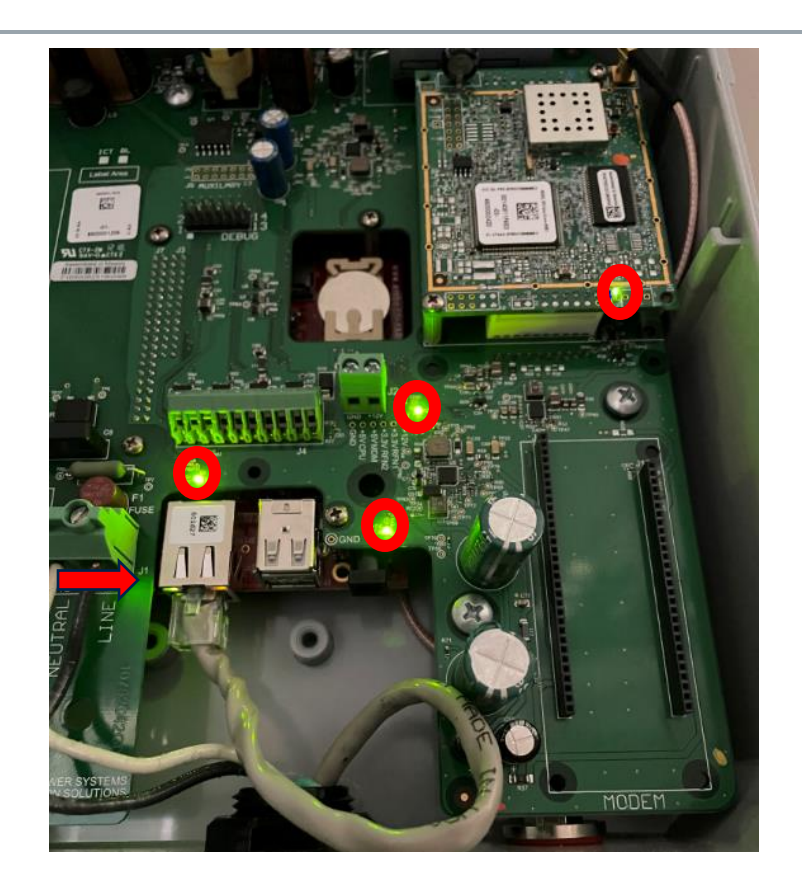

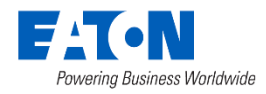

#### Other Considerations..

- Have we replaced a gateway without replacing the old?
- Route Color is a critical component for Network Manager- are there duplicates?
- Old Gateways that need to be removed/deleted?

All of these will create confusion in Network Manager

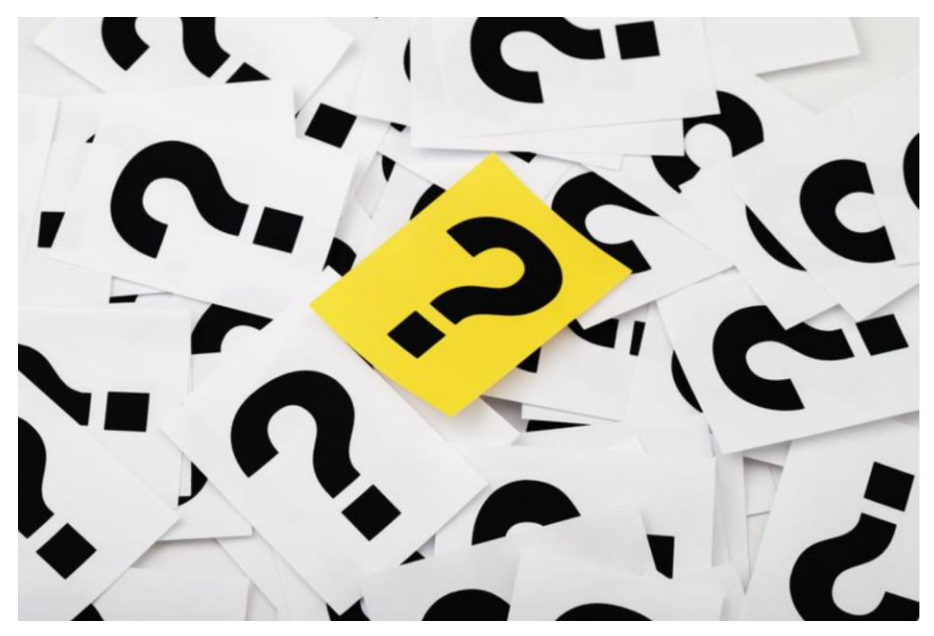

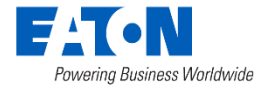

#### We've Rolled a Truck..

Troubleshooting back at the office:

- Again- confirm Ethernet port
  - Connect Ethernet cable directly to Gateway from another computer (should show indication of no connection prior to connecting cable)

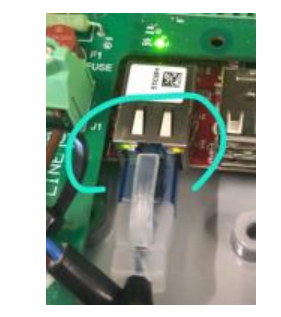

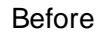

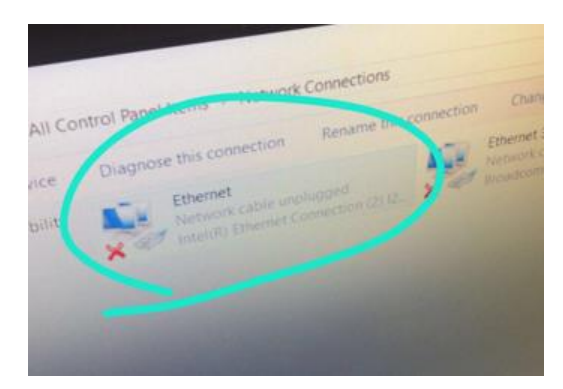

After

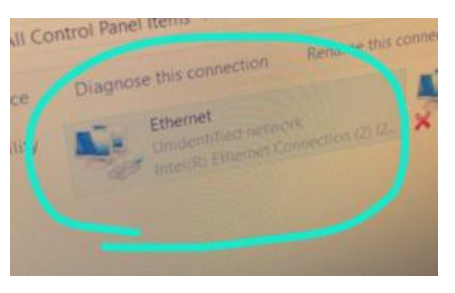

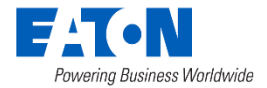

#### **Ethernet Troubleshooting**

# Setting an IP address on a Windows Computer:

 Windows Start Menu- type 'network connections'

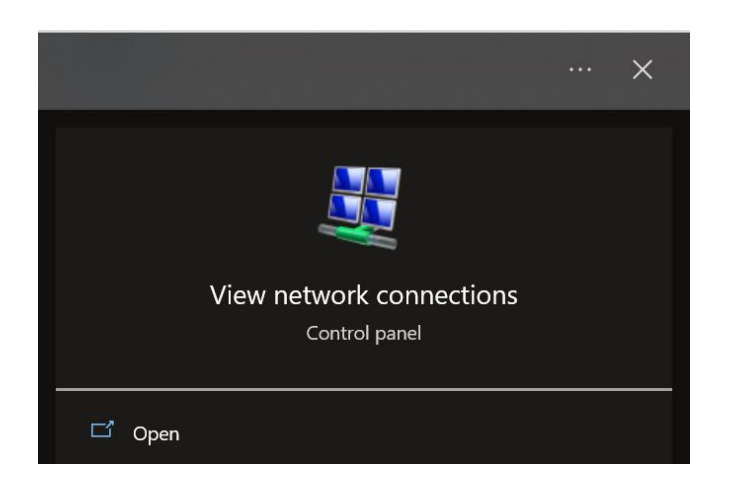

 Right-click Ethernet Adapter- select 'Internet Protocol Version 4(TCP/IPv4)' and then click 'Properties'

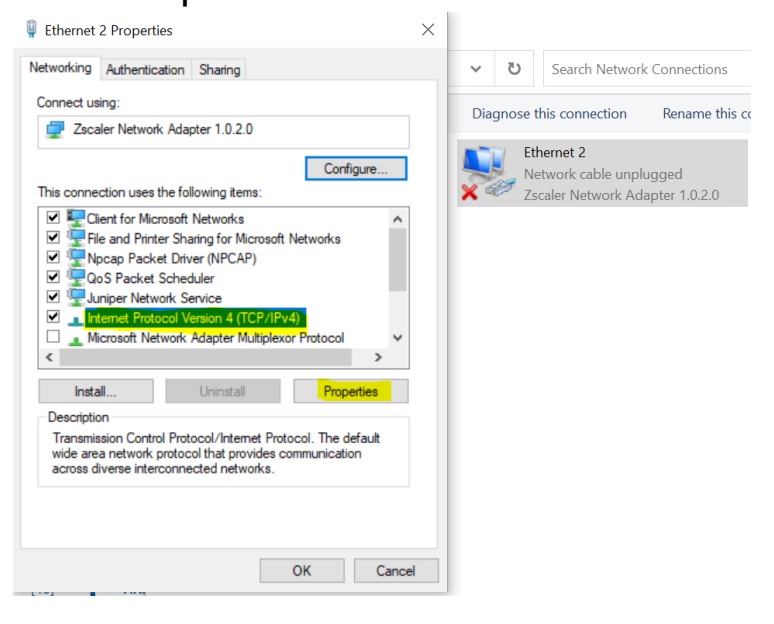

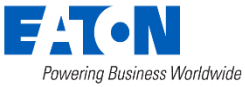

## Ethernet Troubleshooting (Cont'd)

## Now let's ping the IP address of our Gateway to ensure we can talk to it.

Ping replies indicate no issues with the IP configuration or Ethernet port

#### Command Prompt

| Microsoft Windows [Version 10.0.19044.2846]<br>(c) Microsoft Corporation. All rights reserved.                                                                                                    |
|----------------------------------------------------------------------------------------------------|
| C:\Users\>ping 192.168.1.100                                                                                                    |
| Pinging 192.168.1.100 with 32 bytes of data:<br>Reply from 192.168.1.100: bytes=32 time<1ms TTL=128<br>Reply from 192.168.1.100: bytes=32 time<1ms TTL=128<br>Reply from 192.168.1.100: bytes=32 time<1ms TTL=128<br>Reply from 192.168.1.100: bytes=32 time<1ms TTL=128 |
| Ping statistics for 192.168.1.100:<br>Packets: Sent = 4, Received = 4, Lost = 0 (0% loss),<br>Approximate round trip times in milli-seconds:<br>Minimum = 0ms, Maximum = 0ms, Average = 0ms                                                                              |

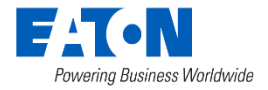

# Wifi Products Troubleshooting

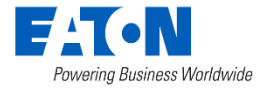

#### **IPLink Architecture**

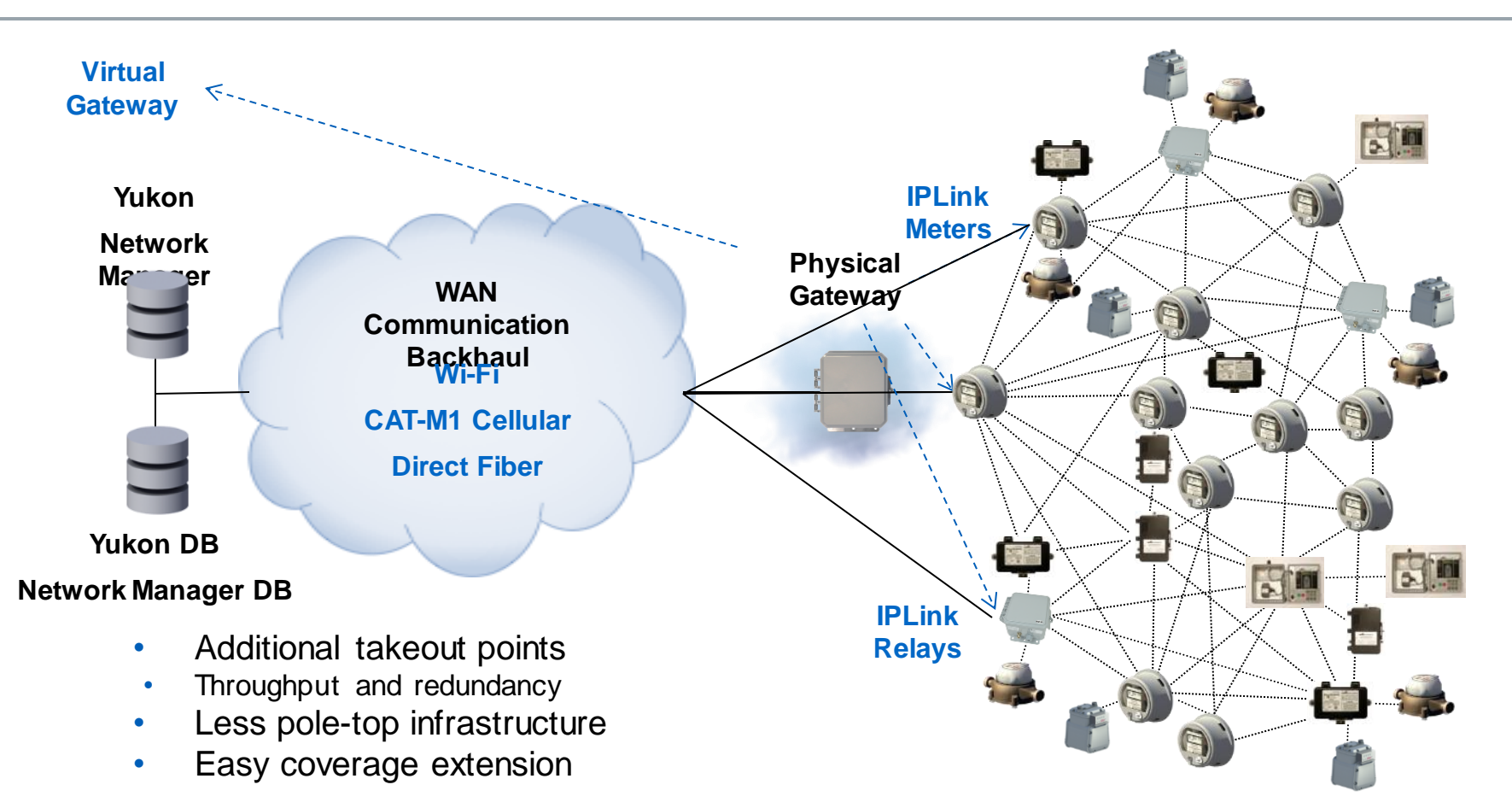

#### Self-Organizing Smart Grid Network

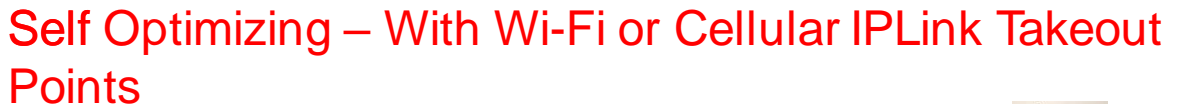

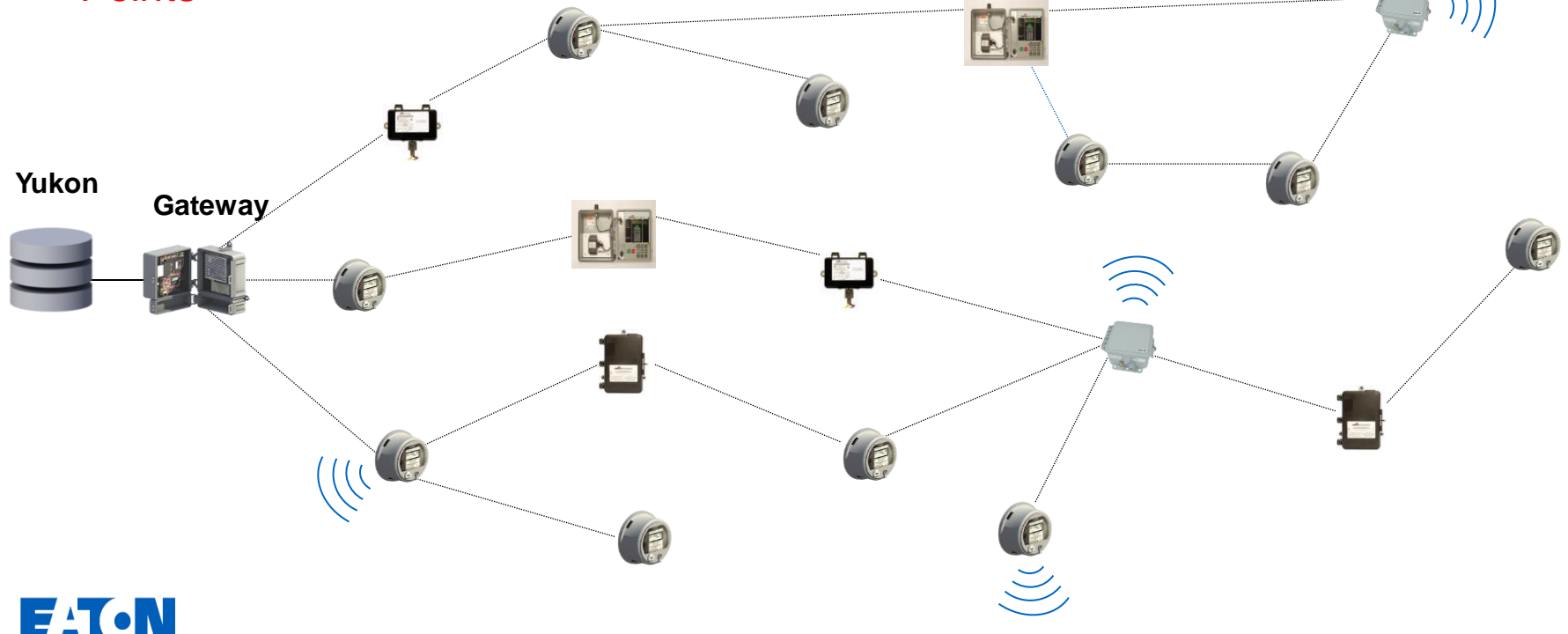

Powering Business Worldwide

© 2024 Eaton. All rights reserved.

#### Wi-Fi in the Meter

**Utility Side** 

- What % of meters might have Wi-Fi access?
- 30% take-rate
- <sup>1</sup>/<sub>2</sub> own their own router or are out of range of the meter

**RF** Mesh

Connections

15% or at least 1 in 10 meters?

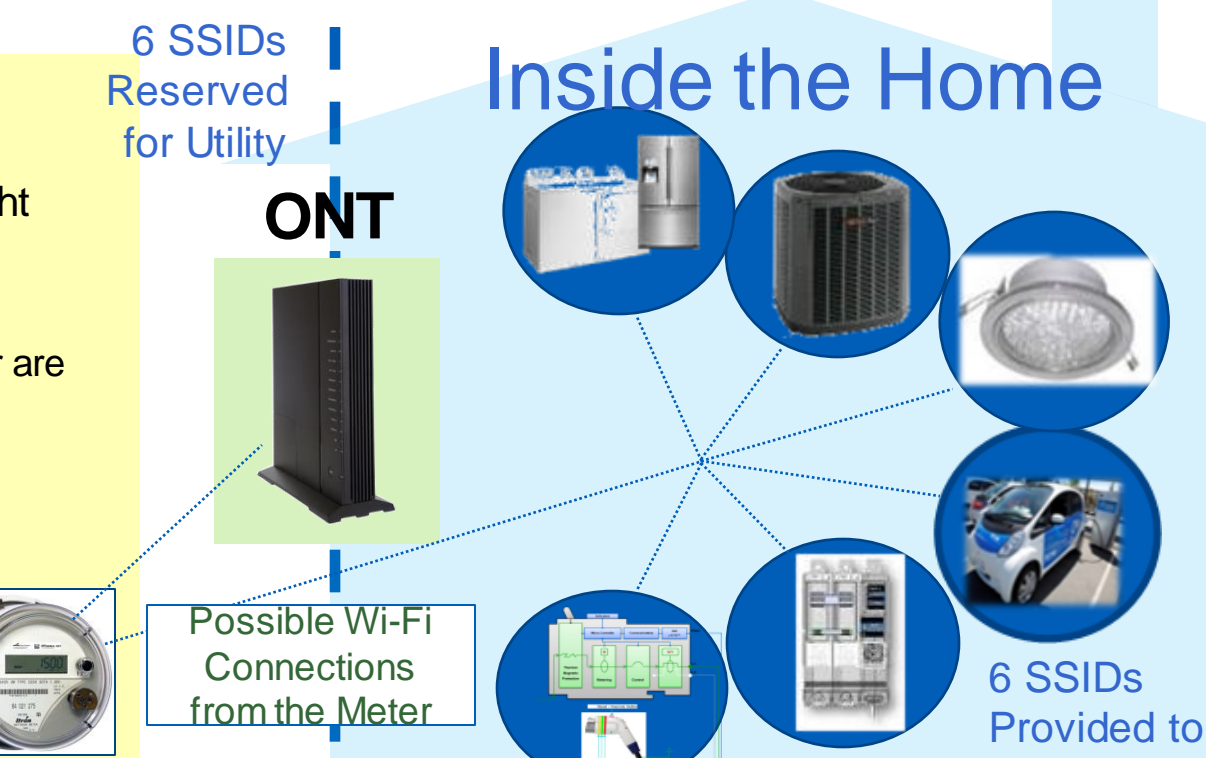

Homeowner

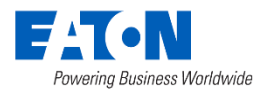

#### Wi-Fi IPLink Meter deployment in the utility FTTH network

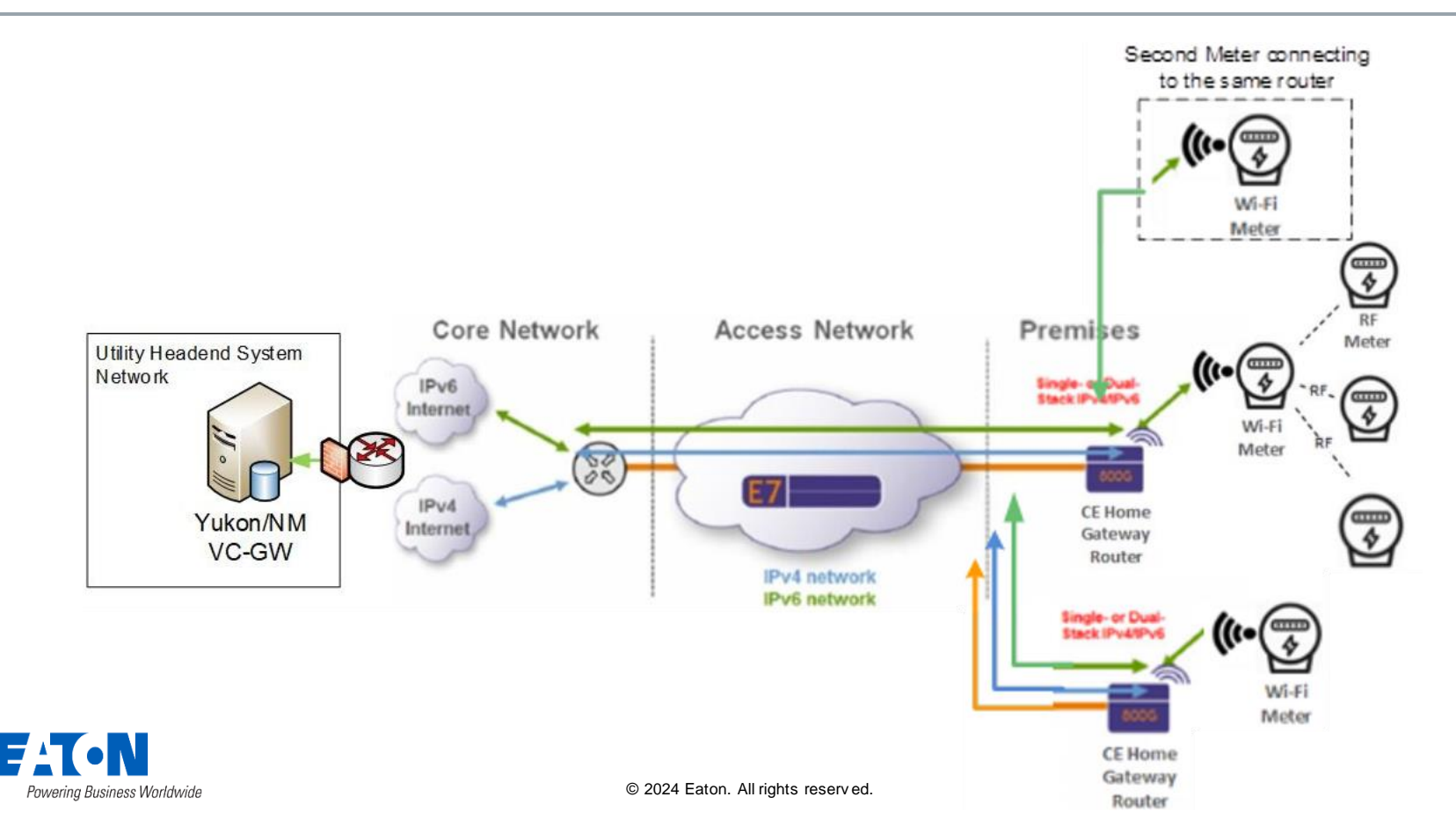

### High-level end-to-end connectivity

- Access Point configured as a VLAN tagged / layer 2 bridged connection
- Utility edge router VLAN setup to both Yukon server router and port/interface going to the IPLink Meter
- New private IPv6 address route to the Yukon server
- Router advertises private IPv6 prefix (e.g. user@Router#set interface fe-1/1/2/0.1 prefix FD00::/64)
- IPv6 is only between the Virtual Gateway and Wi-FiIPLink Meter

Powering Business Worldwide

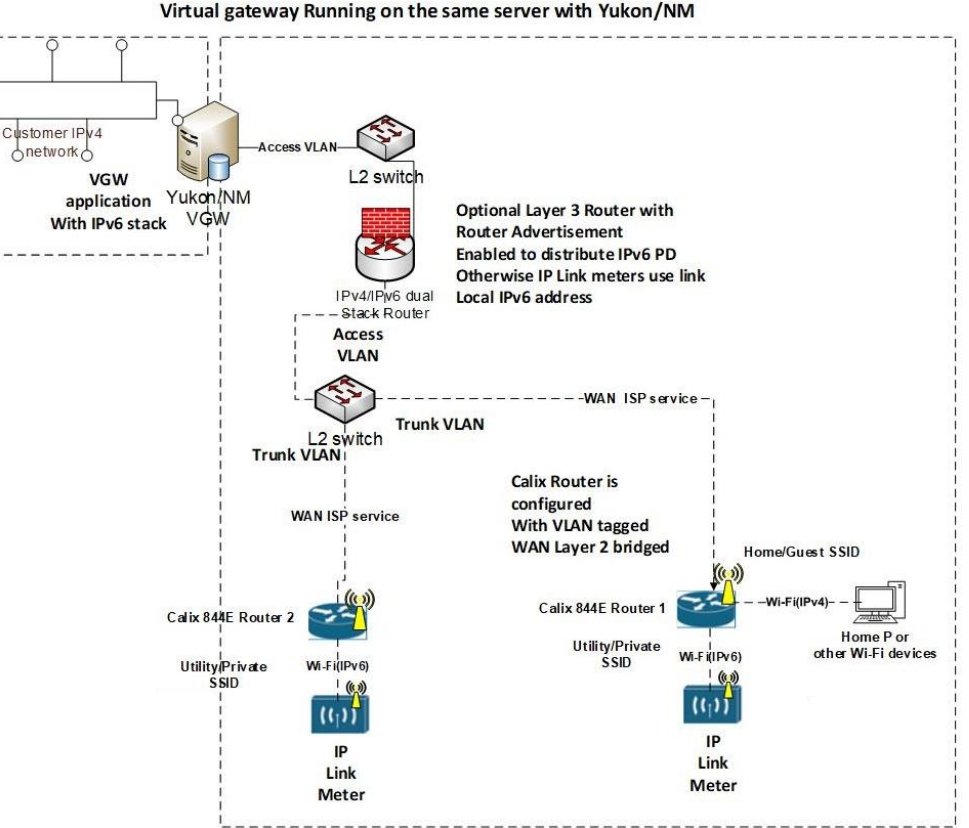

© 2024 Eaton. All rights reserved.

#### **New Virtual Gateway**

Powering Business Worldwide

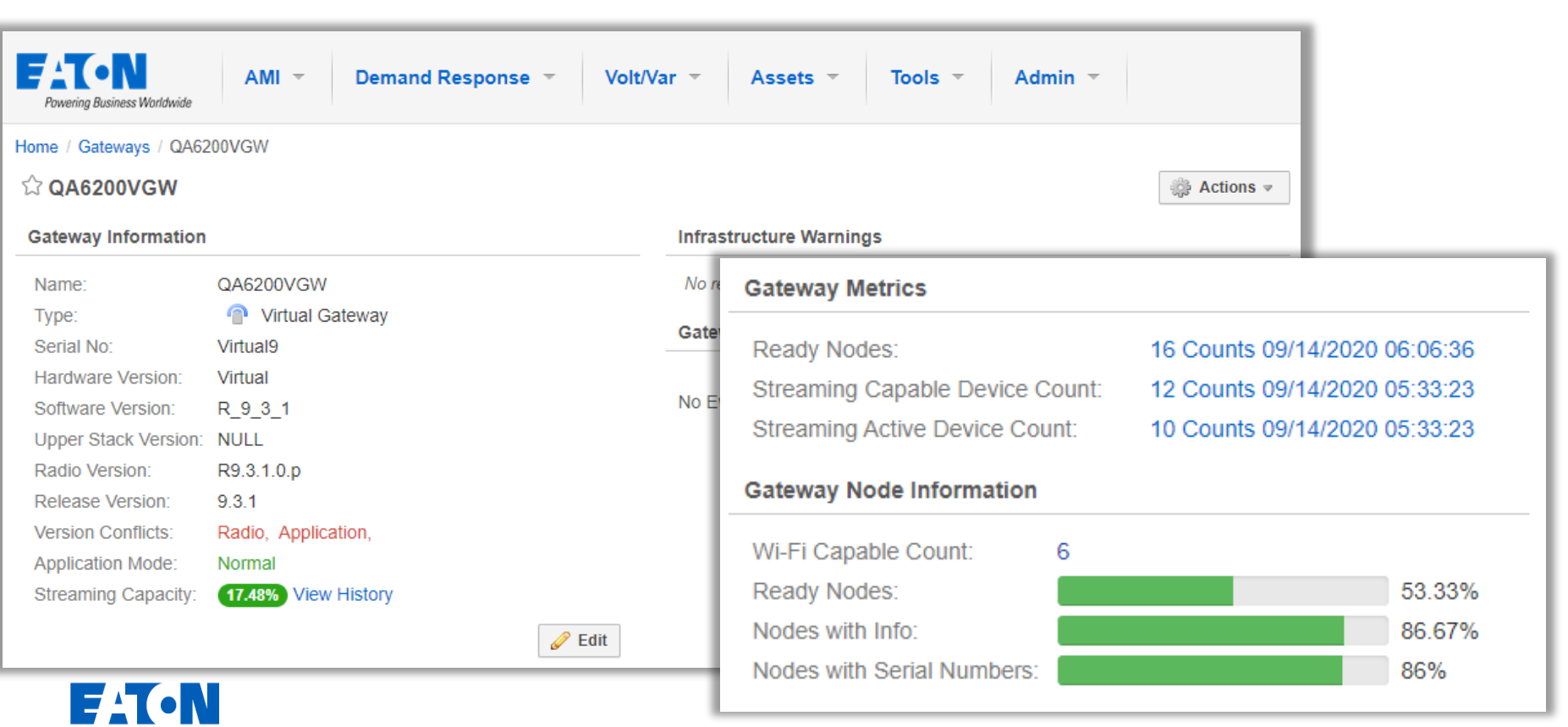

#### © 2024 Eaton. All rights reserved.

#### View Wi-Fi connected devices

| Powering Business W | AMI - Dei<br>orldwide     | mand Response 👻 Volt/Var 👻 As | sets 🔻 To | ols - Admin -       |    |
|---------------------|---------------------------|-------------------------------|-----------|---------------------|----|
| Home / Gateways     | / QA6200VGW / Connected D | evices                        |           |                     |    |
| ☆ Connected         | d Devices                 |                               |           |                     |    |
|                     |                           |                               |           |                     |    |
| Filter By: All C    | ommunication Statuses     | ▼                             |           |                     |    |
| Filtered Results:   | 6 device(s) 🔅 ▼           |                               |           |                     |    |
| Name 🔺              | Communication Status      | Status Last Updated           | RSSI      | RSSI Last Updated   | \$ |
| 330745785           | Connected                 | 09/14/2020 06:11:44           | -29       | 09/14/2020 06:11:44 |    |
| 311973872           | Connected                 | 09/14/2020 06:12:27           | -20       | 09/14/2020 06:12:27 |    |
| 311973873           | Connected                 | 09/14/2020 06:13:33           | -36       | 09/14/2020 06:13:33 |    |
| 330950125           | Connected                 | 09/14/2020 06:13:54           | -33       | 09/14/2020 06:13:54 |    |
| 330745784           | Connected                 | 09/14/2020 06:12:44           | -31       | 09/14/2020 06:12:44 |    |
| 330950124           | Connected                 | 09/14/2020 06:12:38           | -25       | 09/14/2020 06:12:38 |    |
|                     |                           |                               |           |                     |    |

#### New icon and detail

- View all Wi-Fi meters color coded by Wi-Fi connection status
- See where active takeout points are available
- New mapping icon identifies IPLink meters from others

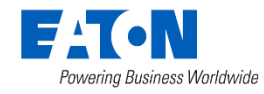

| ••••••••••••••••••••••••••••••••••••••• |                         |             |          |                                      |
|-----------------------------------------|-------------------------|-------------|----------|--------------------------------------|
|                                         |                         |             |          | All Gateways                         |
| 494                                     |                         |             |          | <ul> <li>All Relays</li> </ul>       |
| Device:                                 | 330745785               | ÷\$         |          | <ul> <li>All Primary Rout</li> </ul> |
| Meter Number:                           | 330745785               |             | 3        | STU AVE IN                           |
| Туре:                                   | WRL-420cL               |             |          |                                      |
| Sensor S/N:                             | 330745785               |             |          |                                      |
| Primary Forward:                        | QA6200VGW (10.106       | .46.200)    | Z        |                                      |
| Node S/N:                               | 4210475682              |             | 5        |                                      |
| Wi-Fi AP Configured BSSID:              | 8A:77:46:1A:AC:07       |             | E        |                                      |
| Wi-Fi AP Connected BSSID:               | 8A:77:46:1A:AC:07       |             | <u> </u> | 4                                    |
| Wi-Fi AP Configured SSID:               | Eaton002                |             | er       | 32nd Ave                             |
| Wi-Fi Security Type:                    | WPA2-Personal           |             | -        |                                      |
| Status:                                 | Ready                   |             |          |                                      |
| Path Cost:                              | 0                       |             |          |                                      |
| Hop Count:                              | 1                       |             |          |                                      |
| Descendant Count:                       | 0                       |             |          |                                      |
| Flags:                                  | Valid route, Primary fo | rward route |          |                                      |

### View Virtual Gateways on Comprehensive Map

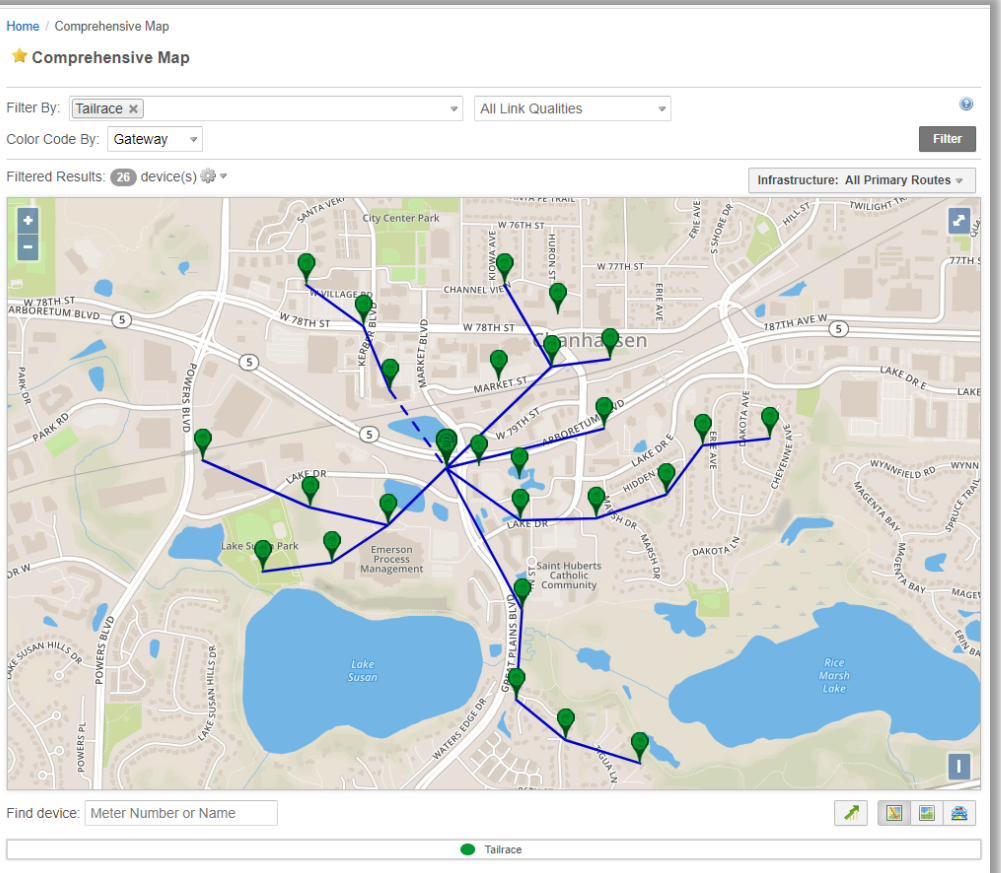

See all Wi-Fi connected
 IPLink Meters along with
 connected RF Mesh
 devices

 Understand where Wi-Fi is being used vs RF Mesh links

#### Wi-Fi / RF Mesh IPLink meter

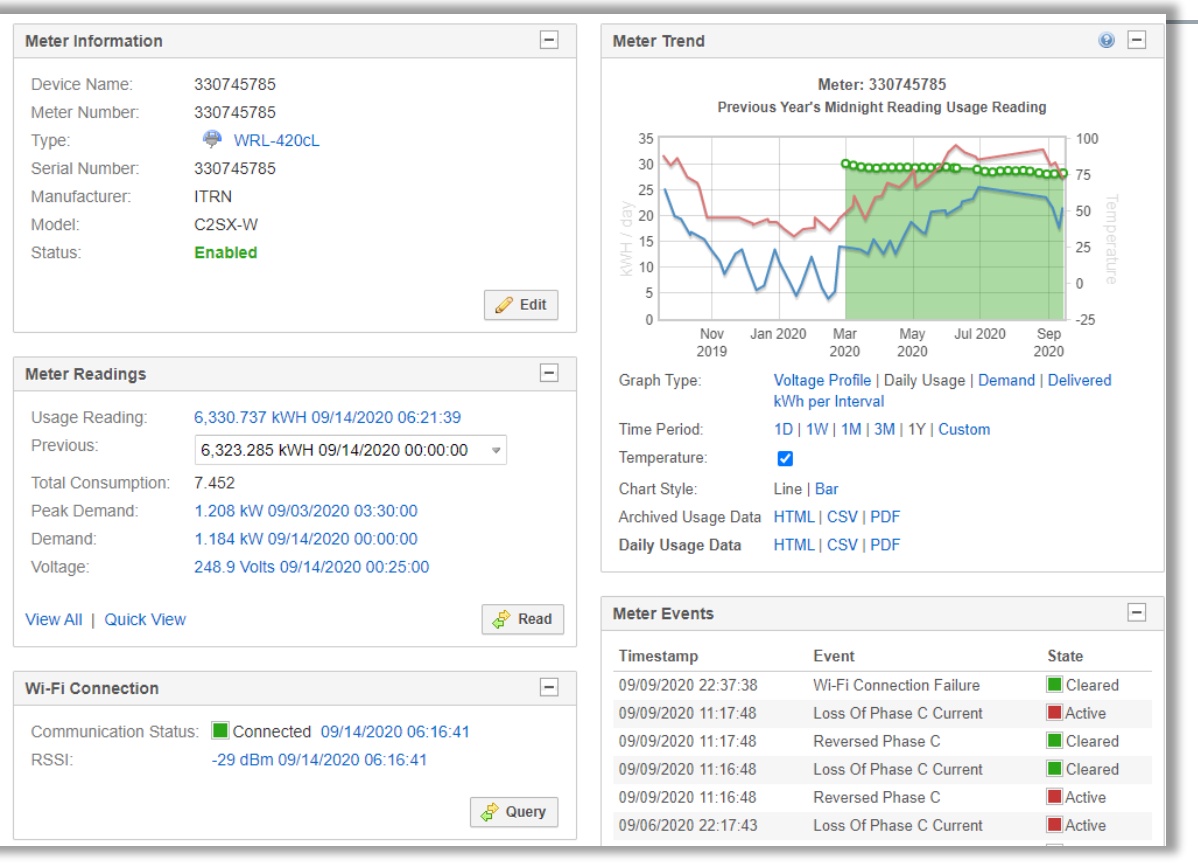

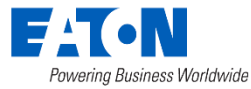

| Recent Archived Communication | Status Readings | x   |
|-------------------------------|-----------------|-----|
| Timostamo A                   | 1 Month         | • 🖻 |
| 08/27/2020 22:17:12           | Connected       | 262 |
| 08/27/2020 20:33:38           | Disconnected    |     |
| 08/25/2020 12:33:37           | Connected       |     |
| 08/24/2020 12:23:31           | Disconnected    |     |
|                               |                 |     |

| Network Information              | ×                                       |
|----------------------------------|-----------------------------------------|
| Battery Node Associations        | 3                                       |
| Comm Status:                     | Ready                                   |
| Comm Status Obtained At:         | 02/02/2018 10:17                        |
| Groups:                          | Simulated Group Value                   |
| Hardware Version:                | 1.1.1 (Sim)                             |
| Hostname.                        | Hostname                                |
| IPv6 Address:                    | 1234 1234 1234 1234 1234 1234 1234 1234 |
| Joined Network At:               | 02/02/2018 10:17                        |
| Neighbor Count:                  | 2                                       |
| Node Address:                    | 123456789 (Sim)                         |
| Node Firmware Version:           | Simulated Firmware Version              |
| Node Names:                      | Node (Sim)                              |
| Node Serial Number:              | 101                                     |
| Node Type:                       | Nodetype (Sim)                          |
| Primary Gateway:                 | Gateway 7500000019 (123.123.123.123)    |
| Primary Gateway Hop Count:       | 1                                       |
| Primary Neighbor:                | 123                                     |
| Primary Neighbor Data Timestamp: | 07/26/2019 09:52                        |
| Primary Neighbor Link Cost:      | 3.0                                     |
| Product Number:                  | 123456789 (Sim)                         |
| Sub-Module Firmware Version:     | 1.1.1 (Sim)                             |
| Wi-Fi Channel Number:            | 8                                       |
| RSSI:                            | -64.0                                   |
| WI-FI AP BSSID:                  | 12:34:56:78:90:ab                       |
| WI-FI AP SSID:                   | ExampleUtilityISP                       |
| WI-FI Security Type:             | WPA2                                    |

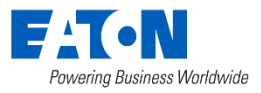

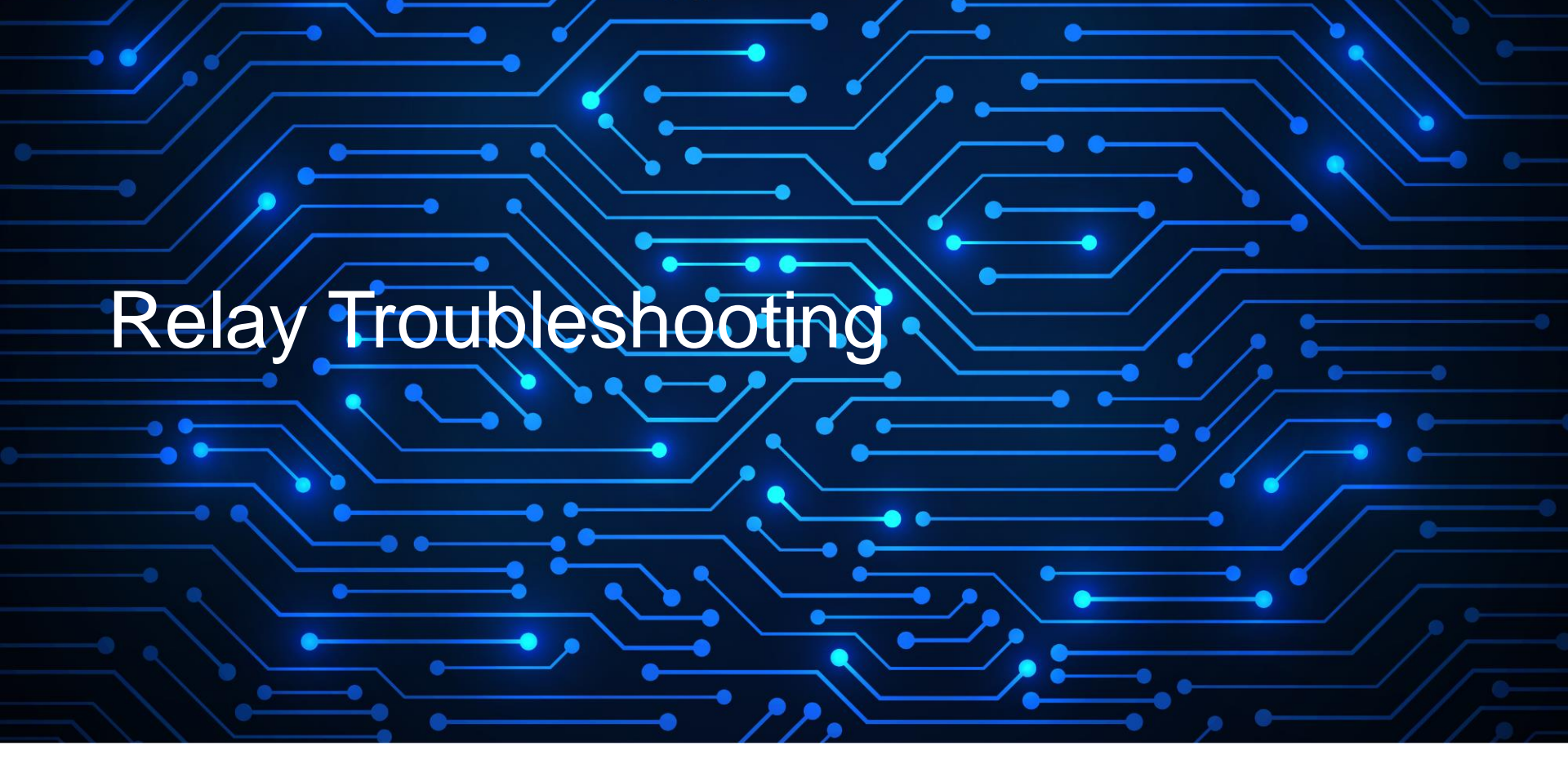

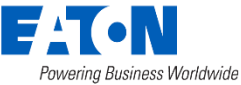

# **Relay Deployment Tips**

- What does it do?
- Relays "Bridges" gaps in RF communication
- Mount at least 18" away from pole
- Don't forget to note GPS location!
- Relay Case study

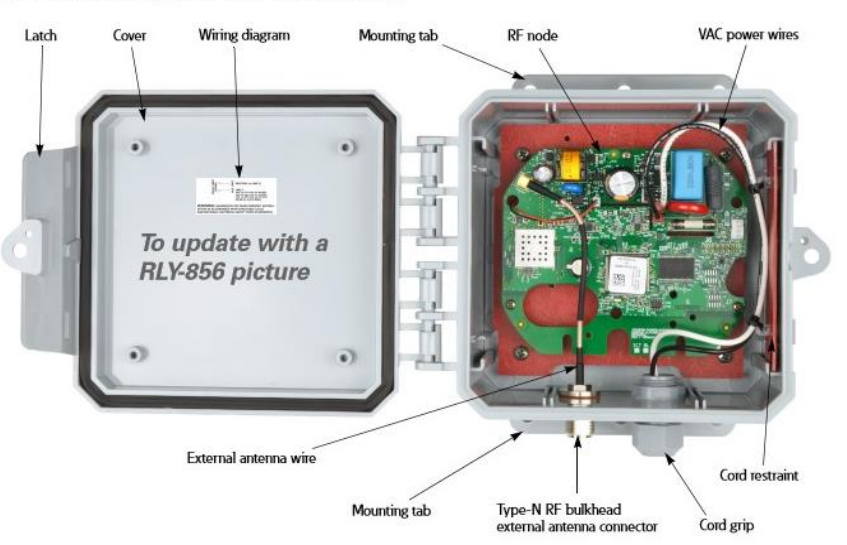

Figure 3. RLY-856 relay (external antenna connection)

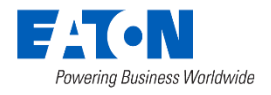

### **Relay Troubleshooting**

- Is the relay in "Ready" status?
- If not, can you connect to Relay with field tool? If not, look at hardware (next slides)
- If you can connect yet still not ready check RF infrastructure. Can it reach a reliable device on the RF mesh network?

| Network Information |       |
|---------------------|-------|
| Comm Status:        | Ready |

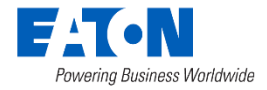

#### Relay – Hardware examination

- Open Relay and look for burned or damaged components.
- Moisture Intrusion?
- When powered on, Green light should blink every second
- Red light should be on during boot up or communication

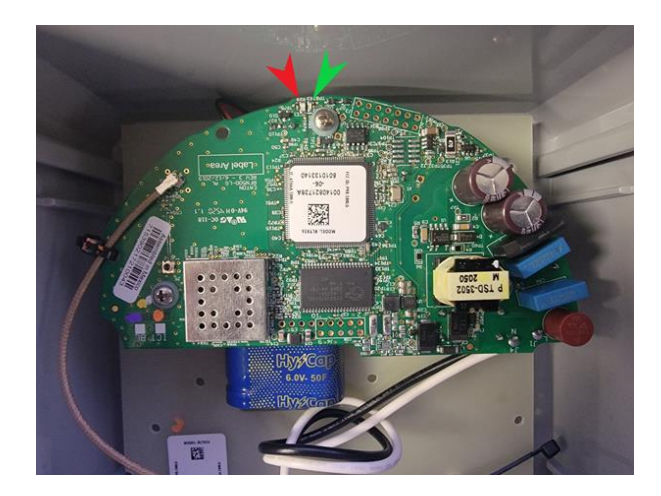

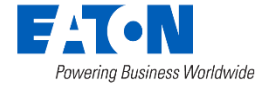

## Testing Voltage on Relay

- While powered on and Using Digital Multimeter, check DC voltage on Relay
- Location J3-13 and J3-2 should equal about 5V
- J3-13 and J3-14 should equal 3.3V
- \*Use proper PPE and safety standards

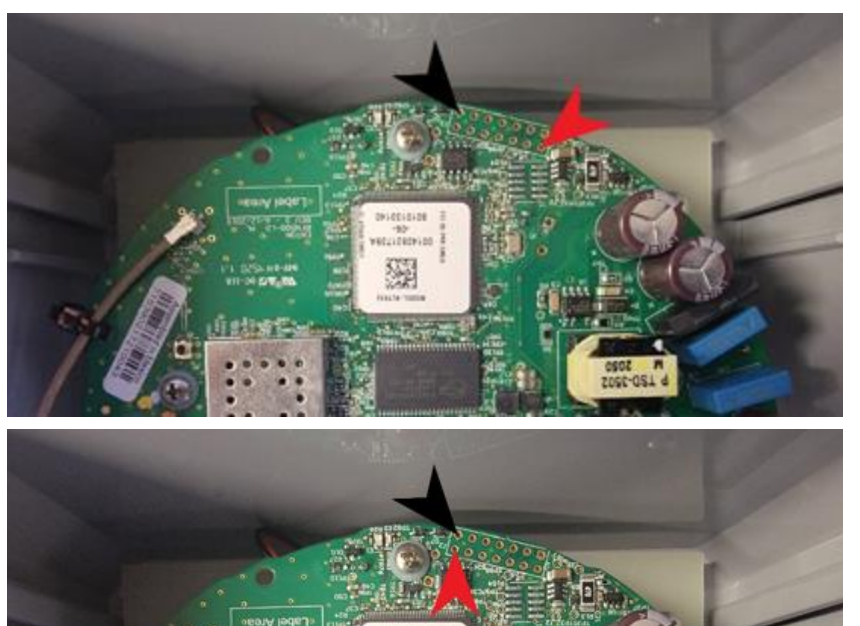

Lippes

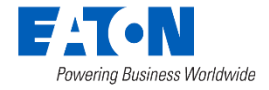
### Testing Supercap on Relay

- Disconnect power to relay and wait 15 min or more for supercap to discharge
- Test voltage on J3-13 and J3-14. They should be less than .5V
- Power up Relay again, you should see steady green light

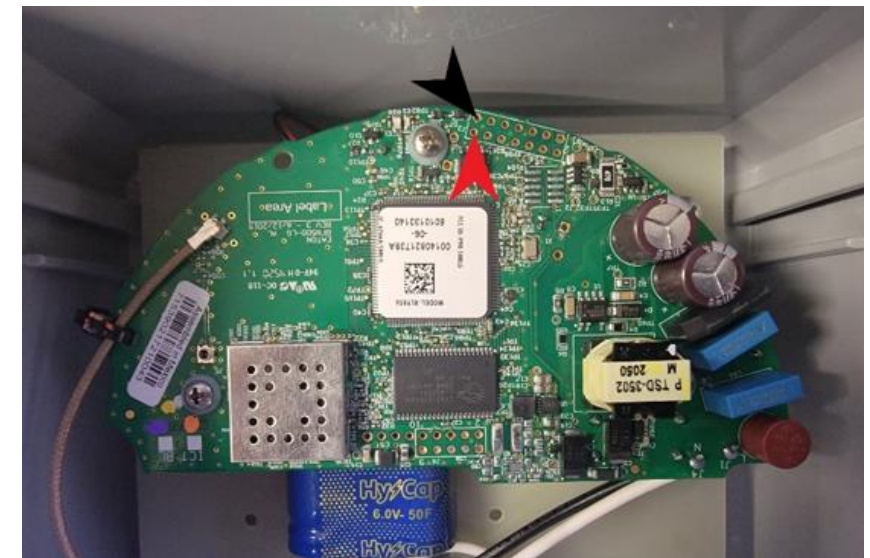

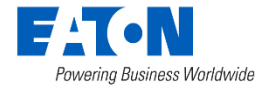

# Electric Meter Troubleshooting

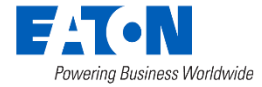

### **Troubleshooting Electric Meters**

# A Meter is not "reading" in Yukon

- Most likely reason is communication
- Is the meter "Ready" in Yukon

**Note:** A node is READY when the gateway receives both the discovery message and it has a route to the gateway in last 6 hours

| Network Information      | <b>2</b> ^       |
|--------------------------|------------------|
| Comm Status:             | Ready            |
| Comm Status Obtained At: | 05/10/2024 20:37 |
| Hop Count:               | 2                |
| Neighbor Count:          | 17               |

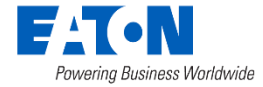

### **RF Network Troubleshooting**

- Node Details screen in Network Manager gives a lot of information about the node
- Node Serial Number
- RF Firmware version
- Communication status
- Link cost
- Power and data rate
- Current Primary Neighbor important to find if primary neighbor is having issues

| Node Details      | - 8                                             |
|-------------------|-------------------------------------------------|
| INFO              | L                                               |
| Node Serial Numbe | er: 4210805466                                  |
| Node Type         | : Electric node                                 |
| Sensor Info       | : 343567936 (ITRN , C2SX-SD) [5/2/2024 03:18:34 |
| Product Number    | : RFN420CL                                      |
| Hardware Version  | : RFN420CL                                      |
| Software Version  | : R11.4.0Kp                                     |
| Node Names        |                                                 |
| Groups            | :                                               |
| Commissioned ?    | : Yes                                           |
| Commissioned Tim  | e :                                             |
| In Network ?      | : Yes                                           |
| In Network Time   | : 10/10/2022 14:06:56                           |
| Latitude          | : pro-222-1                                     |
| Longitude         |                                                 |
| GPS Source        | : RE Node                                       |

#### NODE VERSIONS

Backup Eka Software Version : R11.4.0Kp

#### COMMUNICATIONS

| Node Address                             | : 00:14:08:25:4D:8E                   |
|------------------------------------------|---------------------------------------|
| Reverse Lookup (formerly Primary Gateway | r) :                                  |
| Communication Status                     | : Ready                               |
| Communication Status obtained at         | : 5/10/2024 21:07:06                  |
| Number of Hops to Gateway                | : 2                                   |
| Current Number of Neighbors              | : 13                                  |
| Current Primary Neighbor                 | : 00:14:08:25:4D:91 (Node 4210805469) |
| Link Cost to Primary Neighbor            | : 1.0 (ETX band: 1)                   |
| Current Link Rate to Primary Neighbor    | : 2x                                  |
| Current Link Power to Primary Neighbor   | : 0.5 Watt                            |
| Current Neighbor Data Timestamp          | : 5/9/2024 21:00:54                   |
| Number of Associations                   | : 0                                   |

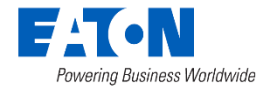

### **RF Network Troubleshooting: Routes**

| Gateways 🛛 🛛 | Routes 🔹 🕄        |                   |                   |           |      |       |
|--------------|-------------------|-------------------|-------------------|-----------|------|-------|
| Row          | Data Timestamp 🔹  | Dest. Address     | Next Hop Address  | Hop Count | Cost | Flags |
| 40           | 4/8/2014 22:33:52 | 00:14:08:03:5F:A5 | 00:14:08:03:5F:A5 | 1         | 2    | PF,VR |
| 41           | 4/8/2014 02:26:33 | 00:14:08:03:5F:A5 | 00:14:08:03:5F:A5 | 1         | 2    | PF,VR |
| 42           | 4/7/2014 22:32:04 | 00:14:08:03:5F:A5 | 00:14:08:03:5F:A5 | 1         | 2    | PF,VR |
| 43           | 4/7/2014 02:27:27 | 00:14:08:03:5F:A5 | 00:14:08:03:5F:A5 | 1         | 2    | PF,VR |
| 44           | 4/6/2014 22:31:05 | 00:14:08:03:5F:A5 | 00:14:08:03:5F:A5 | 1         | 2    | PF,VR |
| 45           | 4/6/2014 02:33:04 | 00:14:08:03:5F:A5 | 00:14:08:03:5F:A5 | 1         | 1    | PF,VR |
| 46           | 4/5/2014 22:31:32 | 00:14:08:03:5F:A5 | 00:14:08:03:5F:A5 | 1         | 1    | PF,VR |
| 47           | 4/5/2014 02:24:53 | 00:14:08:03:44:62 | 00:14:08:03:44:62 | 1         | 2    | PF,VR |
| 48           | 4/4/2014 22:29:43 | 00:14:08:03:44:62 | 00:14:08:03:44:62 | 1         | 2    | PF,VR |
| 49           | 4/4/2014 02:29:10 | 00:14:08:03:44:62 | 00:14:08:03:44:62 | 1         | 2    | PF,VR |
| 50           | 4/3/2014 22:34:08 | 00:14:08:03:44:62 | 00:14:08:03:44:62 | 1         | 2    | PF,VR |
| 51           | 4/3/2014 02:24:24 | 00:14:08:03:44:62 | 00:14:08:03:44:62 | 1         | 2    | PF,VR |
| 52           | 4/2/2014 22:34:45 | 00:14:08:03:44:62 | 00:14:08:03:44:62 | 1         | 2    | PF,VR |
| 53           | 4/2/2014 02:23:17 | 00:14:08:03:44:62 | 00:14:08:03:44:62 | 1         | 2    | PF,VR |
| 54           | 4/1/2014 22:26:40 | 00:14:08:03:44:62 | 00:14:08:03:44:62 | 1         | 2    | PF,VR |
| 55           | 4/1/2014 02:22:53 | 00:14:08:03:44:62 | 00:14:08:03:44:62 | 1         | 2    | PF,VR |

- Check if the primary forward is also "not ready".
- Can the node no longer reach its primary forward?

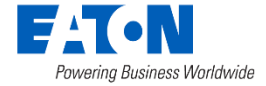

### **RF Network Troubleshooting**

Issue: Node reporting Communications Status "Not Ready"

- Backhaul connection may be down Are there lots of "Not Ready" nodes?
- Not Ready may be a temporary condition because a node is in the process of switching to a new Gateway OR a firmware upgrade is in progress
- If node continues to be Not Ready for 24 hours or more:
  - Check Node logs:
    - If data reports are being sent, node is able to communicate with its neighbors
    - Original route to Gateway is reforming or has an issue

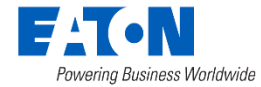

### **RF Network Troubleshooting**

Issue: Node reporting Communications Status "Not Ready" (Continued)

- If there are no data reports from the node for 3 days:
  - Check Routing table of Node to determine last known Primary Forward Node
  - Locate the Primary Forward in the node's neighbor table and check its link cost.
  - Review the link cost history of this node in the Primary Forward node's neighbor table
  - If the link cost has degraded, the node may be in the process of switching to another Primary Forward.
  - Review the problem node's neighbor table to verify link costs with other neighbors
  - If all neighbors have degraded link cost, visit the node to verify OTA with Field Tool
  - Bottom line, lots of troubleshooting can be done but takes a lot of time.

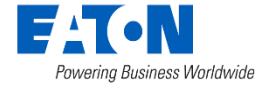

### **Testing RF Connectivity**

Meter is not Ready and other nodes around it are fine. Test RF node by connecting with field tool.

- Connect about 20 feet away
- Test RSSI, if -30 dBm or better means good signal strength
- Signal strength of -40 dBm or worse could be antenna issue
- Unable to connect- possible RMA issue

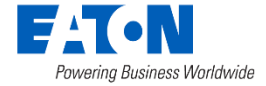

### Checking if Node is connected inside meter

Symptom: Itron meter will not connect or boot up, check node

- Verify connection tabs are not loose
- Sometimes these can become loose during shipping or installation

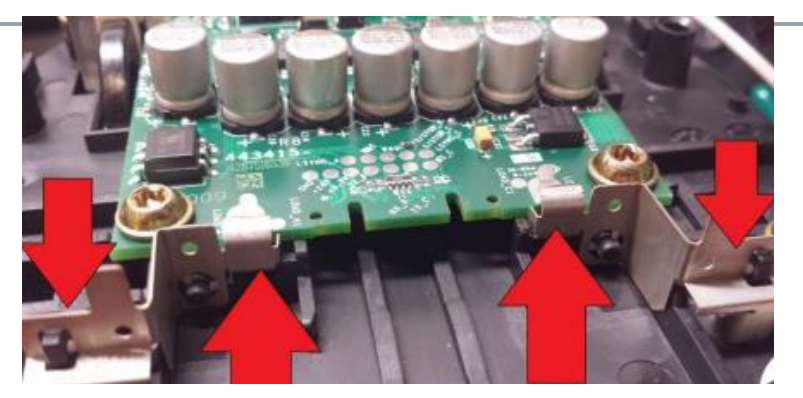

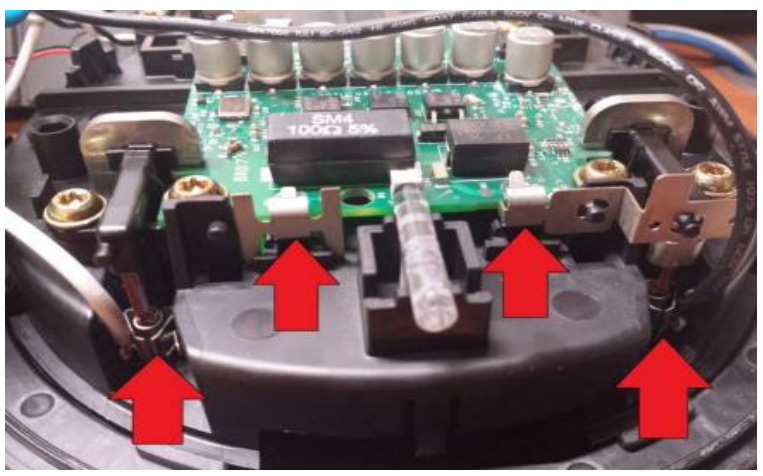

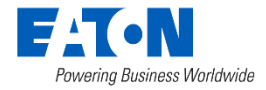

### Itron meters with display issues

Check the meter to make sure the display housing and elastomeric connector are fully seated

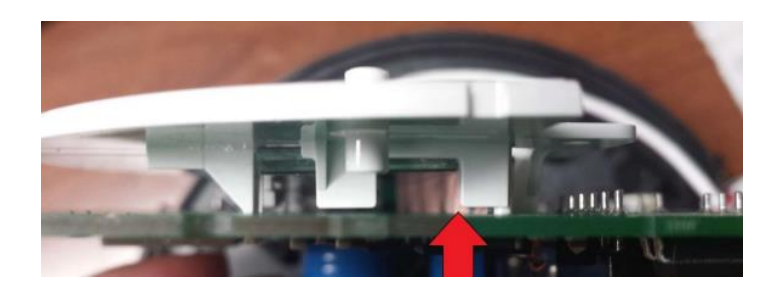

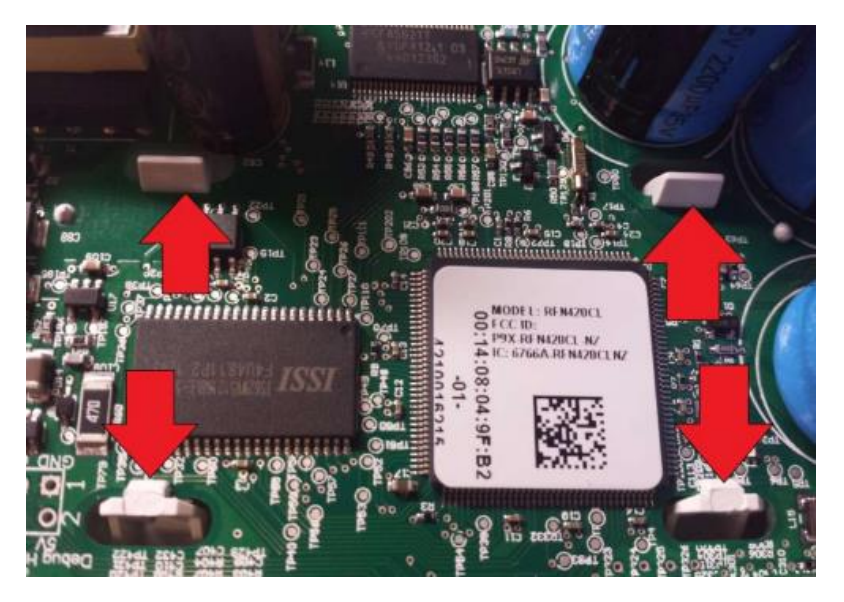

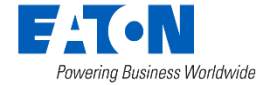

### **Checking Ultracapacitor**

- Loose connections
- Swelling ultracap
- Does it hold a charge?
  - Power up on a test board
  - When power is removed, does green LED on RFN board still flash for a few minutes?

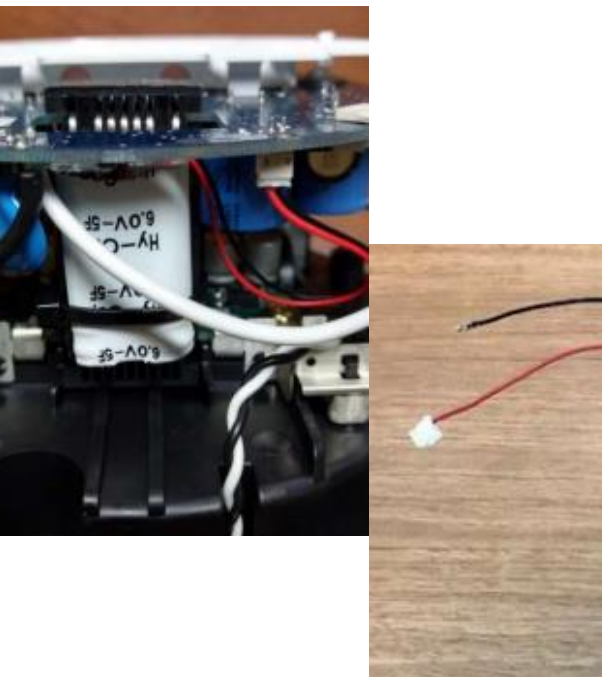

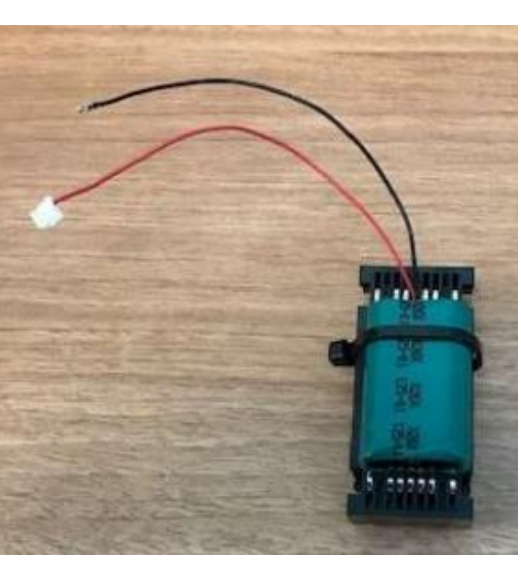

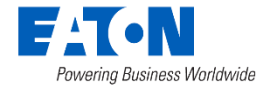

### Honeywell Elster Meters with Error messages

- Errors 1, 2 and 3 are normal for time-keeping meters that have been stored for extended periods of time or are shipped without batteries or batteries that are intentionally not connected.
- Proceed as following to clear the error codes:
  - Verify that the battery is installed, check the battery voltage and replace it if needed.
  - Power up the meter at appropriate voltage
  - Start Metercat app, select your preferred program and program the meter.

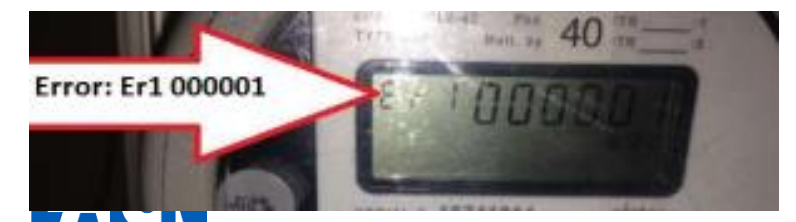

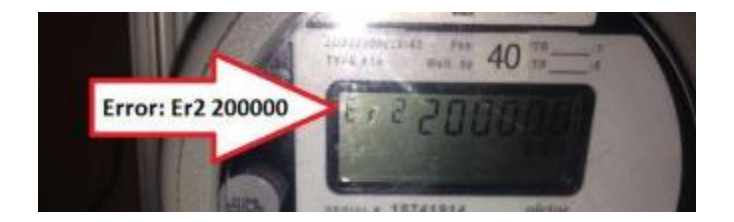

Powering Business Worldwide

© 2024 Eaton. All rights reserved.

### Honeywell Elster Meters

- Zero-ing out Elster A3 meters
  - Connect with metercat software and optical cable
  - Select function "clear values and statuses" then hit go
  - Select OK to "Clear Data Task" pop-up

Perform the following steps to set Elster meters to Zero:

- Connect Metercat
- Select the function "clear values and statuses" and select "Go"

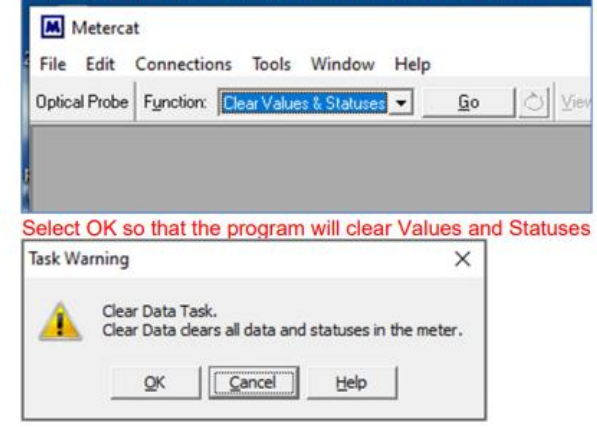

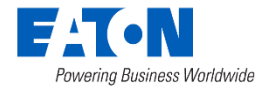

### Honeywell Elster A3 meter: Checking Battery

- Check the battery's voltage on All Elster A3 Alpha meters:
  - Connect a resistive load of 18.6Kohm (three 56Kohm resistors connected in parallel) for no more than 10 seconds to minimize battery duress, battery voltage under this load should remain above 3.3VDC. Replace the battery if this reading is below 3.3VDC.

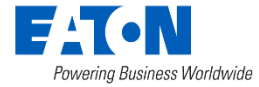

### Honeywell Elster A3 meter: Checking Battery pt 2

- IMPORTANT: If the battery needs to be replaced, first energized the meter without the battery for at least a minute to ensure that the supercap is properly charged, then turn off the meter and install the new battery.
- Check the battery's voltage on All Elster A3 Alpha

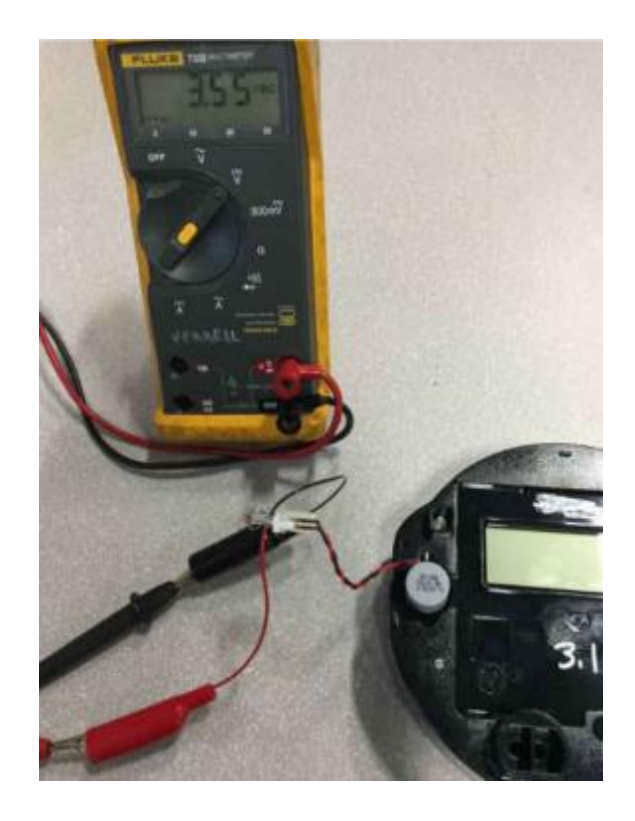

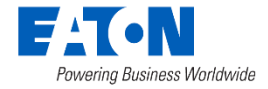

### **Time Clock Source**

- Make sure you have Internal Oscillator in system preferences.
- In Metercat, go to Tools

   System preferences.
   Under "Programing Op tions" choose "Internal Oscillator

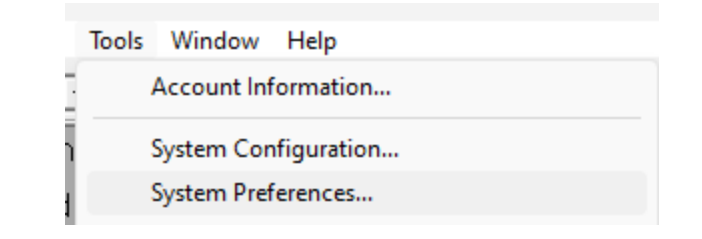

| Alternate Display List at Power Up |
|------------------------------------|
|                                    |
|                                    |
|                                    |
|                                    |

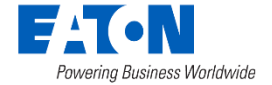

### L&G (Time Clock Source)

S4x

| Ave |
|-----|
|-----|

| Program Name: EAION S4x Default_CST                   |                                       |                                           |                                            |
|-------------------------------------------------------|---------------------------------------|-------------------------------------------|--------------------------------------------|
| Meter and Program Information                         | Test Mode Configuration:              |                                           |                                            |
| Program Information<br>Device Identification          |                                       | Test Mode Demand (Minutes):               | 15                                         |
| Metrology Configuration                               |                                       | Test Mode Timeout (Minutes):              | 30                                         |
| Energy Metrics     Demand Configuration               | Cal. Pulse Ratio:                     | 12 Pulses / 1 Kh 🗸                        |                                            |
| Register Readings Controls                            |                                       | 0                                         |                                            |
| External Inputs Configuration     Scheduling          | Maximum Allowed Full Load Adjustment: |                                           |                                            |
| Local Display                                         | Meter Configuration:                  |                                           |                                            |
| Security                                              |                                       | Demand Reset Type:                        | Type I: No Sub-Intervals Will Be Cleared 🗸 |
| Diagnostics and Logging<br>Load Profile               |                                       | Clear Overload Error During Demand Reset: | Do Not Clear                               |
| Meter Operations<br>Manufacturer's Feature Parameters |                                       | Sag and Swell Detection Option:           | Use Nominal Voltage 👒                      |
| User Defined Services     Service Type Entries        |                                       | Timekeeping Source:                       | 32kHz Crystal V                            |
| Service Type Entry 1                                  |                                       | Battery Error Control:                    | Battery Errors Enabled ~                   |
| Service Type Entry 3                                  |                                       | Specify Values * Make Value List          |                                            |
| Service Type Entry 5                                  | Transformer Factor:                   | CT Ratio: 1                               |                                            |
| Alerts and Relays                                     |                                       | PT Ratio: 1                               |                                            |
|                                                       |                                       | Specify Values * Make Value List          |                                            |
|                                                       | Meter Multiplier:                     | 0                                         |                                            |
|                                                       | Voltage Log Sample Interval:          | 5 minute interval                         |                                            |

| Program Values 1          | Program   | n Values 2 | Ĺ | Program Values 3          | Program Va                        | lues 4 🎽                | Reactive Values          |
|---------------------------|-----------|------------|---|---------------------------|-----------------------------------|-------------------------|--------------------------|
| Program Name: Concord AX  | (e        |            |   | Demand Calculation: Block | /Rolling                          |                         |                          |
| Dmd Reset Lockout Time (  | minutes): | 0          |   |                           |                                   |                         |                          |
| Display Time in Seconds:  |           | 4          | _ |                           |                                   |                         |                          |
| Energy Display Format:    |           | ######     | • |                           | k Display on Ph                   | ase Error               |                          |
| Demand Display Format:    |           | ###.###    | • | Disj                      | olay EOI                          |                         |                          |
| Cum. Dmd. Display Format: |           | ###.###    | • | Ena                       | ble Reed Switc                    | h                       |                          |
| Date Display Format:      |           | MM/DD/YY   | - | Syn                       | ch time to line fr                | equency 🚽               |                          |
| Error Code Masks:         |           |            | 1 | <b>▼</b> Dis              | able Battery Erro                 | IS The met              | r will depend on an AMP. |
| Low Battery:              | No Displ  | ay 🔻       |   | ✓ Allo                    | w Stand By Moo                    | device to               | o set the time after an  |
| Unprogrammed:             | No Displ  | ay 🔻       |   | 🗔 Dis                     | able Load Profile                 | extender<br>Integration | 1 power outage           |
| Memory Failure:           | No Displ  | ay 💌       |   | Stand By F                | Rate: Rate A                      | •                       |                          |
| Demand Overload:          | No Displ  | ay 🔻       |   | Power On Delay Time (minu | tes): 0                           |                         |                          |
| Stuck Switch:             | No Displ  | ay 🔻       |   | PODT Trigger Minutes:     | 0                                 |                         |                          |
| Phase Error:              | No Displ  | ay 🔻       |   |                           | ,                                 |                         |                          |
| Meas. Diagnostic:         | No Displ  | ay 🔻       |   | Outage Length:            | 10                                |                         |                          |
|                           |           |            |   | V D                       | sable AMR Eve                     | nt Notificatio          | n                        |
| Extended Errors           | None      | •          | • | I En<br>Temperature A     | hable Temperatu<br>Jert Threshold | ure Alert               | dea C                    |
|                           | ,         |            |   | Configure E               | xcessive Leadi                    | ng Current E            | vents                    |

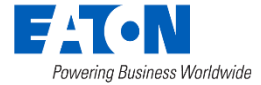

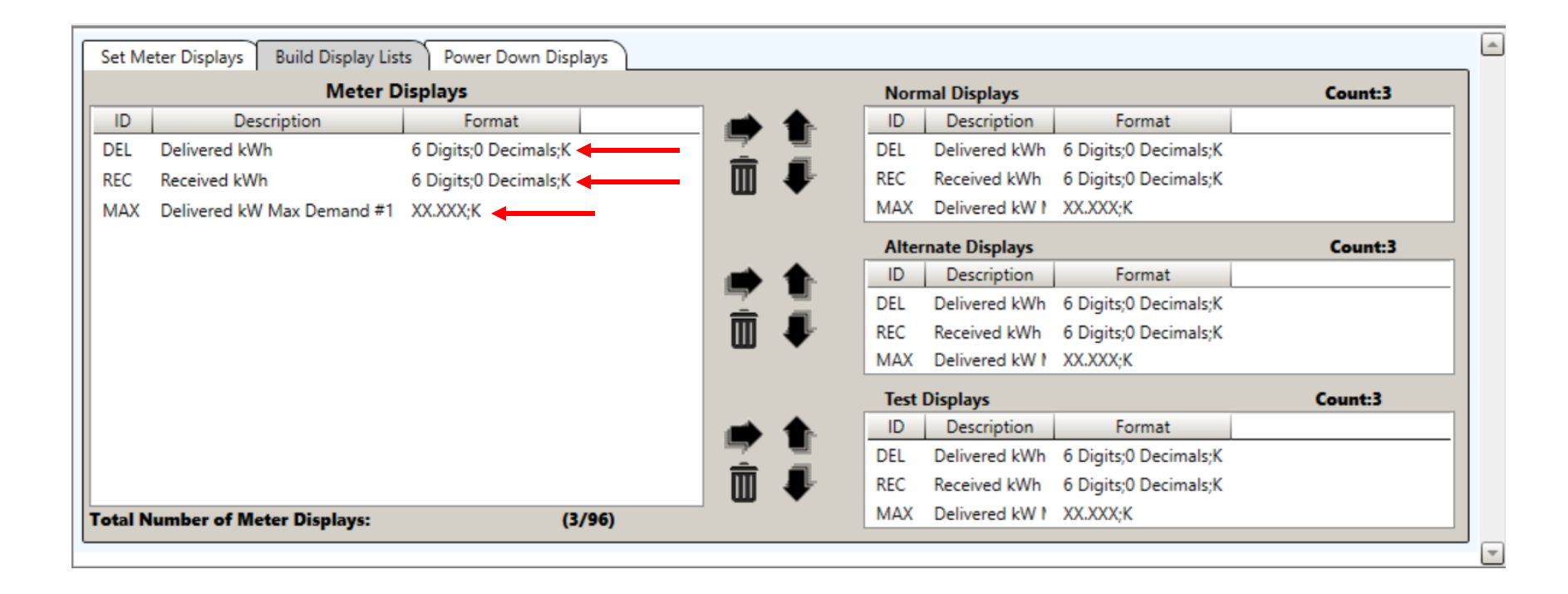

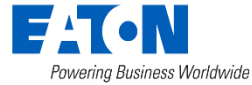

### L&G (AXe Voltage Profile)

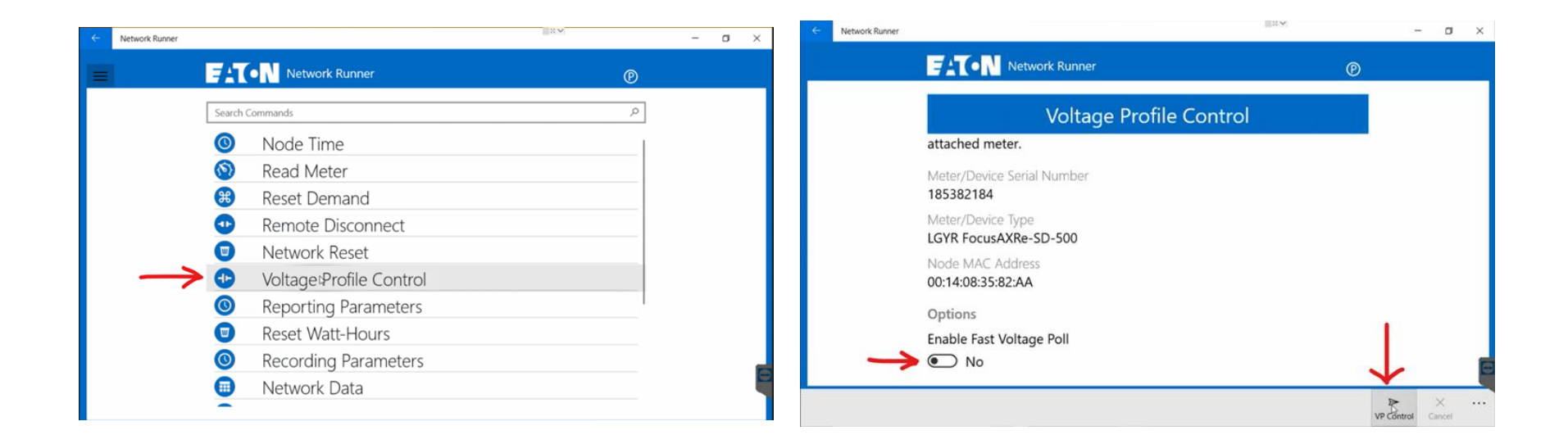

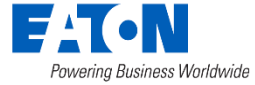

### L&G (AXe Calendar Settings – No TOU w/ DST)

| 🛱 Time-Of-Use Dates Schedule                                                                                                    | - 🗆 X                 |                                                                                                    |
|----------------------------------------------------------------------------------------------------|-----------------------|----------------------------------------------------------------------------------------------------|
| k         Record 1 of 1         >>I         Go         C         D         N         Save         Show Program                                  | rams                  | 🗅 Time-Of-Use Rates Schedule — 🗆 🗙                                                                                                    |
| Calendar Dates Calendar Pre-Defined Perpetual Dates User Perpetual Dates                                                                        | Daylight Savings Time | K<       Record 1 of 4       >>1       Go       C       D       N       Save       Show Programs         Define TOU Schedule       Define Season       Define Day Types       View Schedule                                                                                            |
| Dates Schedule:<br>User Perpetual Dates:<br>(mm/dd)                                                                                             |                       | TOU Schedule Name: Concord AXe Rate ID: 1 Notes: Concord AXe Time of Use (No TOU)                                                                                                    |
| Operation         Date         Actuation Mode           S2         10/01         This Day Only           S1         05/01         This Day Only | Add                   | No. of Seasons:       2       Compatibility         No. of Day Types:       1       C       DX       C       S4 AX/RX       Focus AX/RX         No. of Holiday Types:       0       ✓         DX       C       S4 AX/RX       Focus AX/RX         Max ANSI Switch<br>Points:       224 |

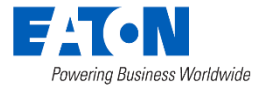

### L&G (S4x Anchor Date)

| C   D       |       |        | 1 5 4 - 0 - | landar  |   | <b>F</b> . PA |   |
|-------------|-------|--------|-------------|---------|---|---------------|---|
| Sub-Record  |       | JICOIC | 1 04X C0    | iciiuai |   | Edit          |   |
|             | _     |        |             |         |   |               | _ |
| 1           |       |        |             |         |   | 1             |   |
| nchor Date: | 1/1/2 | 2023 🔶 |             | 1       | 5 |               |   |
|             |       |        |             |         | - |               |   |

Anchor date is the time that the meter uses when it goes into standby mode. If [ANCHOR\_DATE] specified, any recurring date using the PERIOD/OFFSET type shall use this date as a starting date to make meter validation consistent.

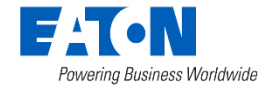

### L&G (Meter Programming)

#### New Meter

| 1132Com - Reader/Program<br>File Connect Read View                                                                                                    | mmer (Version                     | n 5.17)                                                                | m Meter Tools H                             | Help                 |               |             | -                 |        | ×        | File                       | 132Com<br>Connec                                                                                                    |
|----------------------------------------------------------------------------------------------------|-----------------------------------|------------------------------------------------------------------------|---------------------------------------------|----------------------|---------------|-------------|-------------------|--------|----------|----------------------------|----------------------------------------------------------------------------------------------------|
| Kan ta bar bar bar bar bar bar bar bar bar ba                                                                                                    | Cold Sta                          | n Meter<br>Int & Program Meter                                         | F8                                          | 😽 🖆<br>Rd-R Pre      | el Contents   | Support     | <b>%</b><br>About | E xit  |          | Log                        | is (                                                                                                    |
| Meter Information < <single meter="" n<br=""><new meter=""><br/>Connect to a New Me<br/>Device Type:<br/>Serial Number:<br/>Last Connection:</new></single> | Verify M<br>Offline F<br>Activate | eter Program<br>Program Verification<br>Pending Tables<br>nding Tables | formation<br>mmunications<br>2024 2:21:40 F | ]<br>°M - Meter Acce | ss Level = AN | SI L5 / DGC | :0M L2            |        |          | Meter<br>N<br>D<br>S<br>La | Informatic<br>85382<br>ew Me<br>evice Ty<br>erial Nur<br>ast Conr                                                                                                    |
| / DEVICE ID                                                                                                    | TYPE                              | DATE TIME                                                              |                                             |                      |               |             |                   |        |          |                            | DEVICE I                                                                                                    |
| <new meter=""></new>                                                                                                    | new meter<br>FAX(Dmd)             | 4/16/2024 7.48:39                                                      |                                             |                      |               |             |                   | Direct |          | GROUPS                     | <ul> <li>Cnew m</li> <li>185382</li> <li>185382</li> </ul> |
| <                                                                                                    |                                   | >                                                                      | 1                                           |                      |               | 0 Zound     | ~                 | 22000  | in need: |                            | t Partie                                                                                                    |
| USER: Default FILE: Concord -                                                                                                    | L&G Databas                       | e (13Mar2024)Great                                                     | L5/L2 FP: Eaton D                           | efault               |               |             |                   |        | 10       | USER:                      | Default                                                                                                    |

### **Existing Meter**

| ogon R-Rd Read (                                                                                                    | DmdRst SetTin                                                | me Sala Change M                                                                                                    | eter ID                                                                                                    | Pref                                                                                                    | Contents                                                                                                    | Support                                                                                                    | About                  | E xit                |     |
|----------------------------------------------------------------------------------------------------|--------------------------------------------------------------|----------------------------------------------------------------------------------------------------|----------------------------------------------------------------------------------------------------|----------------------------------------------------------------------------------------------------|----------------------------------------------------------------------------------------------------|----------------------------------------------------------------------------------------------------|------------------------|----------------------|-----|
| n Information < <single meter<br="">1853823860000000<br/>New Meter<br/>Device Type: FAXR<br/>Serial Number: 1853823<br/>.ast Connection: 5/7/20</single>                                                                                                    | Mode>><br>100<br>86<br>24 2:27:53 Pt                         | Add User S Add User S Set Time 8 III Transform Update Se C E650 (S4x) E650 (S4x)                                                                                                    | ignostics Configuration<br>Service Type<br>2 Date F<br>er Loss Configuration<br>curity Codes<br>Ethernet Live Modify<br>Ethernet Script Generation                                                                                                    | 5 eter<br>gnost<br>play L<br>tion ()<br>play S                                                                                                    | ic Table (M<br>ist (Std. 33<br>Std. 22): Re<br>Source (Mfg                                                                                                    | Data Vie<br>fg. 14): Wri<br>Read.<br>sad.<br>16): Writte                                                                                                    | ew  <br>tten.<br>en.   |                      | ,   |
| DEVICE ID                                                                                                    | TYPE                                                         | / DATE TIMEA                                                                                                    | 5/7/2024 2:27:49 PM . 11cm                                                                                                    | play L                                                                                                    | ist (Std. 33)                                                                                                    | Written                                                                                                    | 19: 1.00               | -                    |     |
| 1653823600000000<br>1653823800000000<br>1653823800000000<br>1653823800000000<br>16538238100000000<br>1653824190000000<br>16538219500000000<br>16538217500000000<br>16538217500000000<br>16538217600000000<br>16538217600000000<br>16538217600000000<br>16538217000000000<br>16538217000000000<br>16538217000000000<br>16538217000000000<br>16538217000000000<br>16538217000000000<br>16538217000000000<br>16538217000000000<br>16538217000000000<br>16538217000000000<br>16538217000000000<br>16538217000000000<br>16538217000000000<br>1653821700000000000000<br>1653821700000000000000000000<br>16538217000000000000000000000000000000000000 | FAXR<br>FAXR<br>FAXR<br>FAXR<br>FAXR<br>FAXR<br>FAXR<br>FAXR | 5/7/2024 2:27:5<br>5/7/2024 11:15<br>5/7/2024 11:16<br>5/7/2024 11:16<br>5/7/2024 11:16<br>5/7/2024 10:12<br>5/7/2024 10:12<br>5/7/2024 10:12<br>5/4/2024 10:12<br>5/4/2024 1:55:5<br>5/4/2024 1:55:5<br>5/4/2024 1:55:5<br>5/4/2024 1:23<br>5/4/2024 1:23<br>5/4/2024 1:24<br>5/4/2024 1:24<br>5/4/2024 1:24<br>5/4/2024 1:24<br>5/4/2024 1:24<br>5/4/2024 1:24<br>5/4/2024 1:24<br>5/4/2024 1:24<br>5/4/2024 1:24<br>5/4/2024 1:24<br>5/4/2024 1:24<br>5/4/2024 1:25<br>5/4/2024 1:25<br>5/4/2024 1:25<br>5/4/2024 1:25<br>5/4/2024 1:25<br>5/4/2024 1:25<br>5/4/2024 1:25<br>5/4/2024 1:25<br>5/4/2024 1:25<br>5/4/2024 1:25<br>5/4/2024 1:25<br>5/4/2024 1:55<br>5/4/2024 1:55<br>5/4/204 1:55<br>5 | 5/7/202 22:48 PM - Event<br>5/7/202 22:74 PM - Event<br>5/7/202 22:74 PM - Event<br>5/7/202 22:74 PM - Event<br>5/7/202 22:74 PM - Utility<br>5/7/202 22:752 PM - Gene<br>5/7/202 22:752 PM - Gene<br>5/7/202 22:752 PM - Gene<br>5/7/202 22:55 PM - Gene<br>5/7/202 22:55 PM - Gene<br>5/7/202 22:55 PM - Gene<br>5/7/202 22:55 PM - Gene<br>5/7/202 22:54 PM - Gene<br>5/7/202 22:54 PM - Gene<br>5/7/202 22:54 PM - Gene<br>5/7/202 22:54 PM - Actual<br>5/7/202 22:54 PM - Actual<br>5/7/202 22:54 PM - Actual<br>5/7/202 22:54 PM - Actual<br>5/7/202 22:54 PM - Meter<br>5/7/202 22:55 PM - Meter | Log Contr<br>s Identifica<br>Log Contr<br>nformation<br>nformation<br>dure Initiat<br>PROCEDU<br>al Configu<br>al Mfg Idee<br>a Identifica<br>and Statu<br>al Configu<br>Security L<br>tot 45): Re<br>sting disco<br>mected<br>. Program I | ol [Std. 75]<br>stion (Std. 75)<br>ol [Std. 75]<br>(Std. 6]: We<br>(Std. 6]: We<br>(Std. 6]: We<br>(Std. 6]: We<br>(Std. 7]: V<br>RE 07 INIT<br>ration (Std. 13): R<br>stion (Std. 3): R<br>stion (Std. 3): R<br>station (Std. 3): R<br>station (Std. | Read.<br>2) Read.<br>Written.<br>ead.<br>fritten.<br>Vritten.<br>IATE: Set I<br>0) Read.<br>itd. 1): Read.<br>ead.<br>0): Read.<br>41): Read.<br>41): Read.<br>am. meter | Meter As H<br>d.<br>d. | <sup>9</sup> togramm | ed  |
| 185382382000000000                                                                                                    | FAXB                                                         | 5/4/2024 11:46                                                                                                    |                                                                                                    |                                                                                                    |                                                                                                    |                                                                                                    |                        | _                    | . ' |
| 100000170000000000                                                                                                    |                                                              |                                                                                                    |                                                                                                    |                                                                                                    |                                                                                                    |                                                                                                    |                        |                      |     |

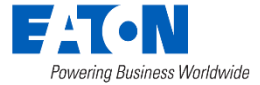

## Water Node Troubleshooting

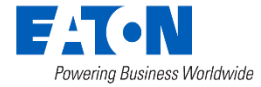

### Water Node Overview

- Supported on the RF Network
  - Captures data from the water register
  - Communicates to Yukon through electric meters, relays, and LCR's (Default Reporting: Every 24 hours)
  - Battery Life: ~8 years (w/ default reporting)
- Field Replaceable Battery
  - If no communication after 30 days, reverts to ship mode
- Flexible Installation

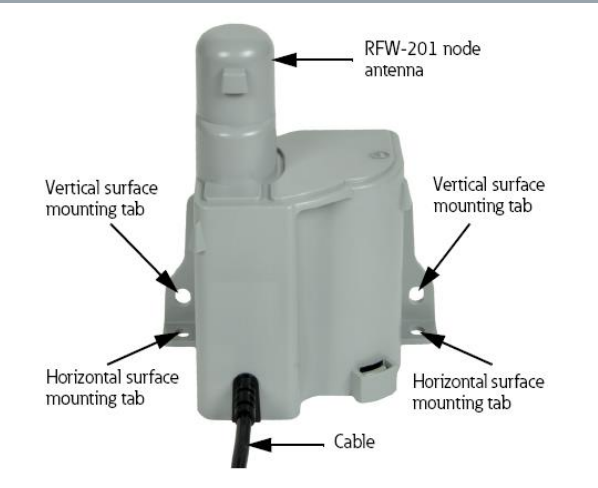

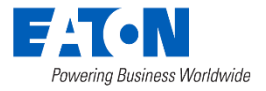

### Water Node Mounting Options

- Wall-mount
  - Recommend as high as possible in basements, typically near floor joists
- Surface-mount
  - Mount on top of a surface
- Pipe-mount
  - Wire tie it on to pipe in basement as high as possible
- Pit-mount
  - Stake-mount
  - Lid Lock Kit
    - Through lid
    - In lid
      - Both support optional spacer

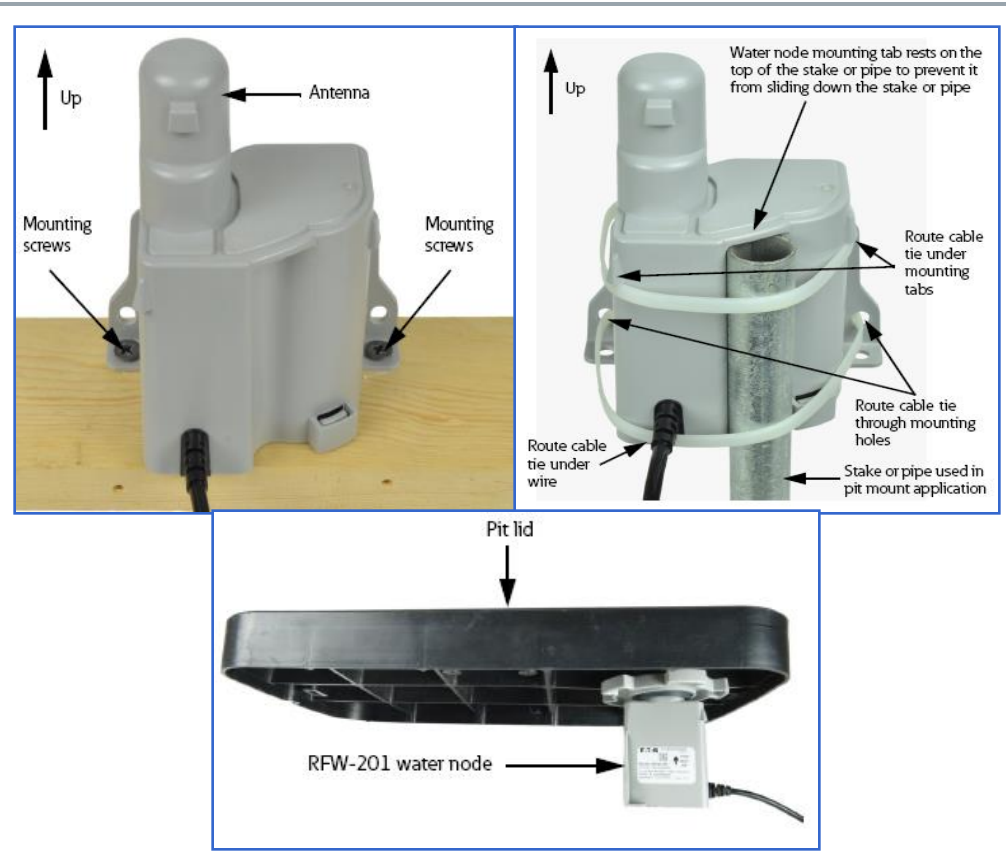

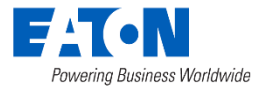

### **Connector Option**

- Gel Cap Connector (used for Sensus Connections)
  - Can be used with burial pods as well
  - Universal Support
  - Itron-Nicor Connection
    - "Plug-n-Play" Quick Connection

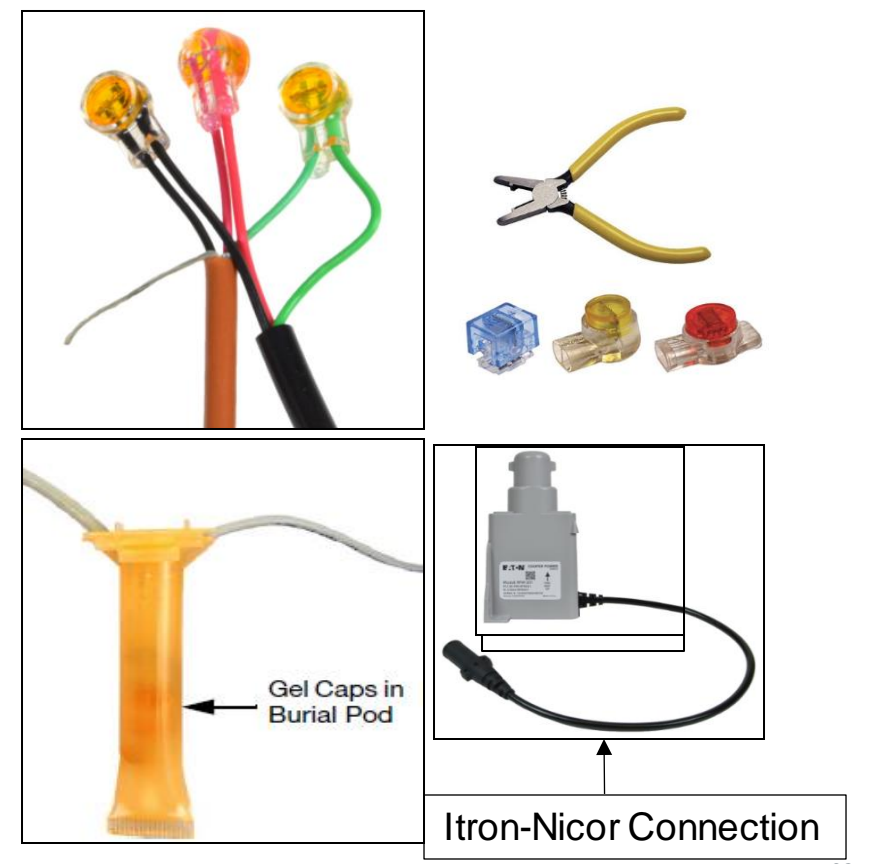

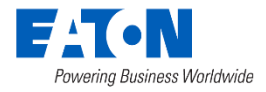

### Water node Troubleshooting-connections

- Connections to Water Meter
- May use longer cable if needed
- Verify communication on commissioning

| Table 2 | . RFW-201 | water | node | signa | s |
|---------|-----------|-------|------|-------|---|
|---------|-----------|-------|------|-------|---|

| RFW-201 water node wire color | Signal      |  |
|-------------------------------|-------------|--|
| Red wire                      | Power/Clock |  |
| Black wire                    | Ground      |  |
| Green wire                    | Data        |  |

Table 3. Color coded wiring for Badger Meter (ADE, HR-E, HR-E LCD, E-series and RTR Model 25) and Sensus (ECR II and ICE) encoder registers

| RFW-201 water node     | Encoder register connections |  |
|------------------------|------------------------------|--|
| Red wire (Power/Clock) | Red wire/terminal            |  |
| Black wire (Ground)    | Black wire/terminal          |  |
| Green wire (Data)      | Green wire/terminal          |  |

### Table 4. Color coded wiring for Sensus SR II and Neptune (ProRead, E-coder) encoder registers

| RFW-201 water node     | Encoder register connections |  |
|------------------------|------------------------------|--|
| Red wire (Power/Clock) | Black terminal               |  |
| Black wire (Ground)    | Green terminal               |  |
| Green wire (Data)      | Red terminal                 |  |

#### Table 5. Color coded wiring for Badger Meter RTR model 70 two-wire pulse meters

| RFW-201 water node | Pulse register connections                                        |  |
|--------------------|-------------------------------------------------------------------|--|
| Red wire           | Red wire                                                          |  |
| Black wire         | Black wire                                                        |  |
| Green wire         | Optionally used as a feedback loop to detect if the cable was cut |  |

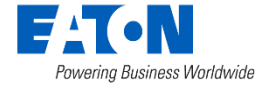

### Water Deployment Best Practices

- Water Commissioning Process
  - Verify node serial number and ship mode is disabled
  - Capture a meter reading
- Install nodes in areas with nearby electric meters, relays, or LCR's
- Install water node as high as possible
- Do NOT force connector if quick connector is supplied
- Ensure node antenna is upright
- Ensure node is securely fastened on pit lid
- Don't forget your magnet when commissioning

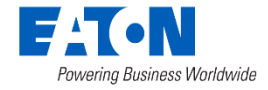

### Node Commissioning

|           |                                                                                                    |                                                                                                    | ®                         |
|-----------|----------------------------------------------------------------------------------------------------|----------------------------------------------------------------------------------------------------|---------------------------|
|           | Config                                                                                                    | ure Battery Node                                                                                                    |                           |
|           | 00:14:08:1A:09:77                                                                                                    | Conception of the Conception of the Conception o |                           |
|           | Options:                                                                                                    |                                                                                                    |                           |
| 1.        | 🗹 Ship Mode                                                                                                    | Enabled                                                                                                    |                           |
|           | Meter Info                                                                                                    |                                                                                                    |                           |
|           | 🔲 Serial                                                                                                    |                                                                                                    |                           |
|           | Description                                                                                                    |                                                                                                    |                           |
|           | Location                                                                                                    |                                                                                                    |                           |
|           | Time Zone                                                                                                    |                                                                                                    | ~                         |
|           | Recording Intvl                                                                                                    |                                                                                                    | Unselect All              |
|           | R. C. C. C. C. C. C. C. C. C. C. C. C. C.                                                                                                    | 1038                                                                                                    | O P X                     |
| E. Hurris | And the second second se |                                                                                                    | Refresh Configure Caticol |

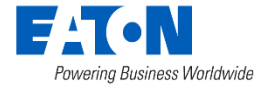

### Water Node Troubleshooting Checklist

- If a water node isn't reporting:
  - Can you connect using the field tool?
    - If yes, can you capture a meter read and does it match the water meter?
    - If yes, is the water meter in ship mode?
    - If no, see below
  - Can you connect to electric meter nearby?
    - What is RSSI Signal Strength?
  - Is the node upright and connected to the register?
  - If the node is in a basement, is it in the highest location possible?

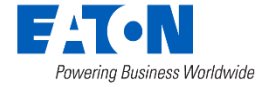

### Water Node Case Study example

- Water node in the basement of church not reporting
  - Unable to connect to water node from outside
  - Can connect to water node with field tool inside church

Conclusion: Water node unable to reach electric meter outside.

# Solution: Installed an LCR directly above water node on first floor.

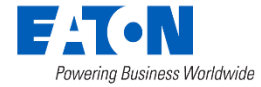

## Field Tool Troubleshooting

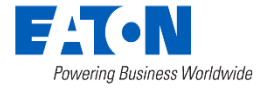

### Direct RF Communication To Nodes Using Field Tool

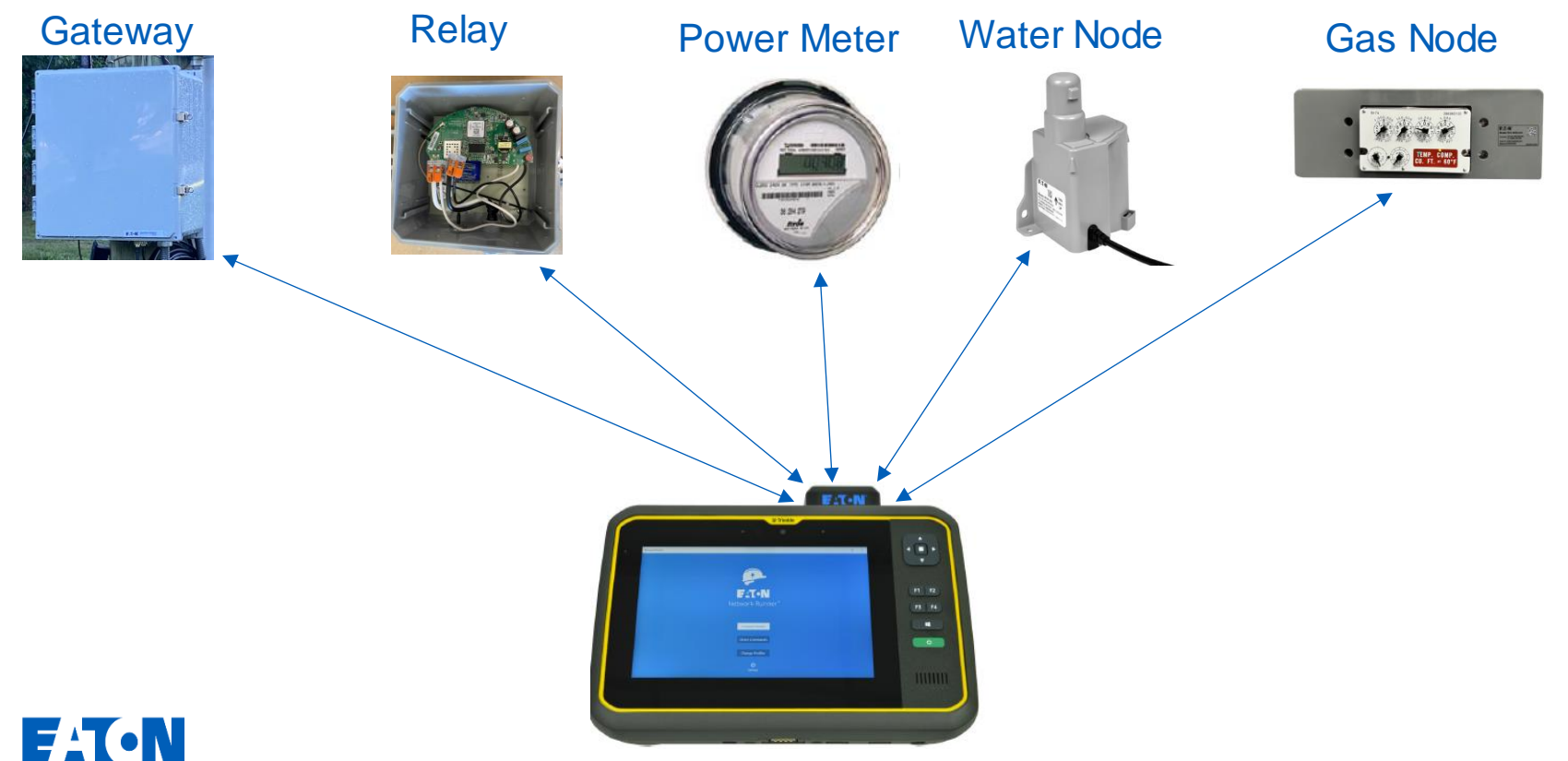

Powering Business Worldwide

### **RFN Network Runner**

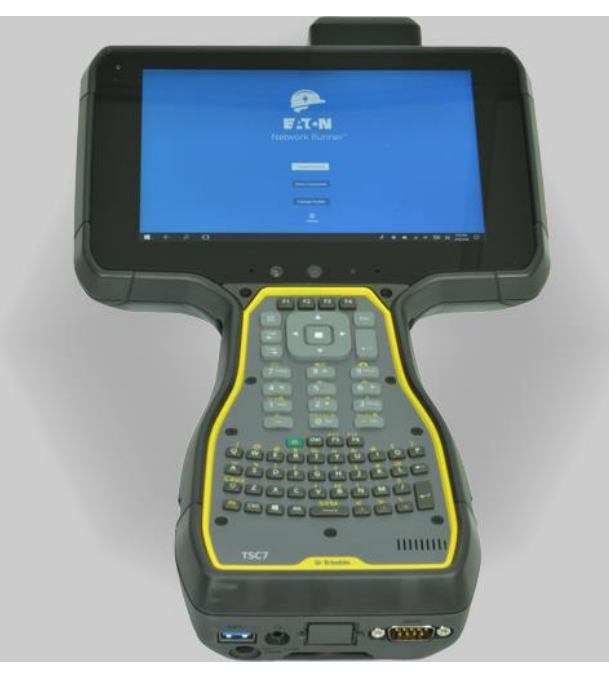

Ranger 7

- Provides configurations and diagnostics field support
- RF Radio up to 1Watt with multiple data rates (9.6, 19.2, 38.4, 76.8, 153.6 kbps)
- Functions
  - Gateway Configuration
  - GPS provisioning for RF
    nodes
  - Meter management
  - LCR management
  - Water Commissioning
  - Node Firmware Upgrade
  - Network Diagnostics

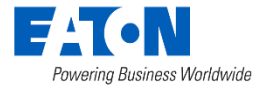

#### © 2024 Eaton. All rights reserved.

### 1. Types of Handheld Field Tools/Network Scouts

### Types:

- "Hammer" (Ranger 7)
- Full Keyboard & Numeric Keypad
- Touch Screen

- "Yuma"
- Touch Screen Tablet

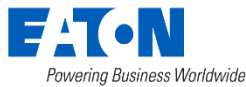

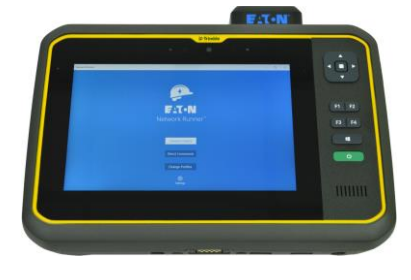

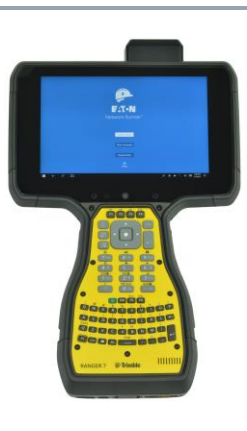

### 1. Network Scout – "Hammer"

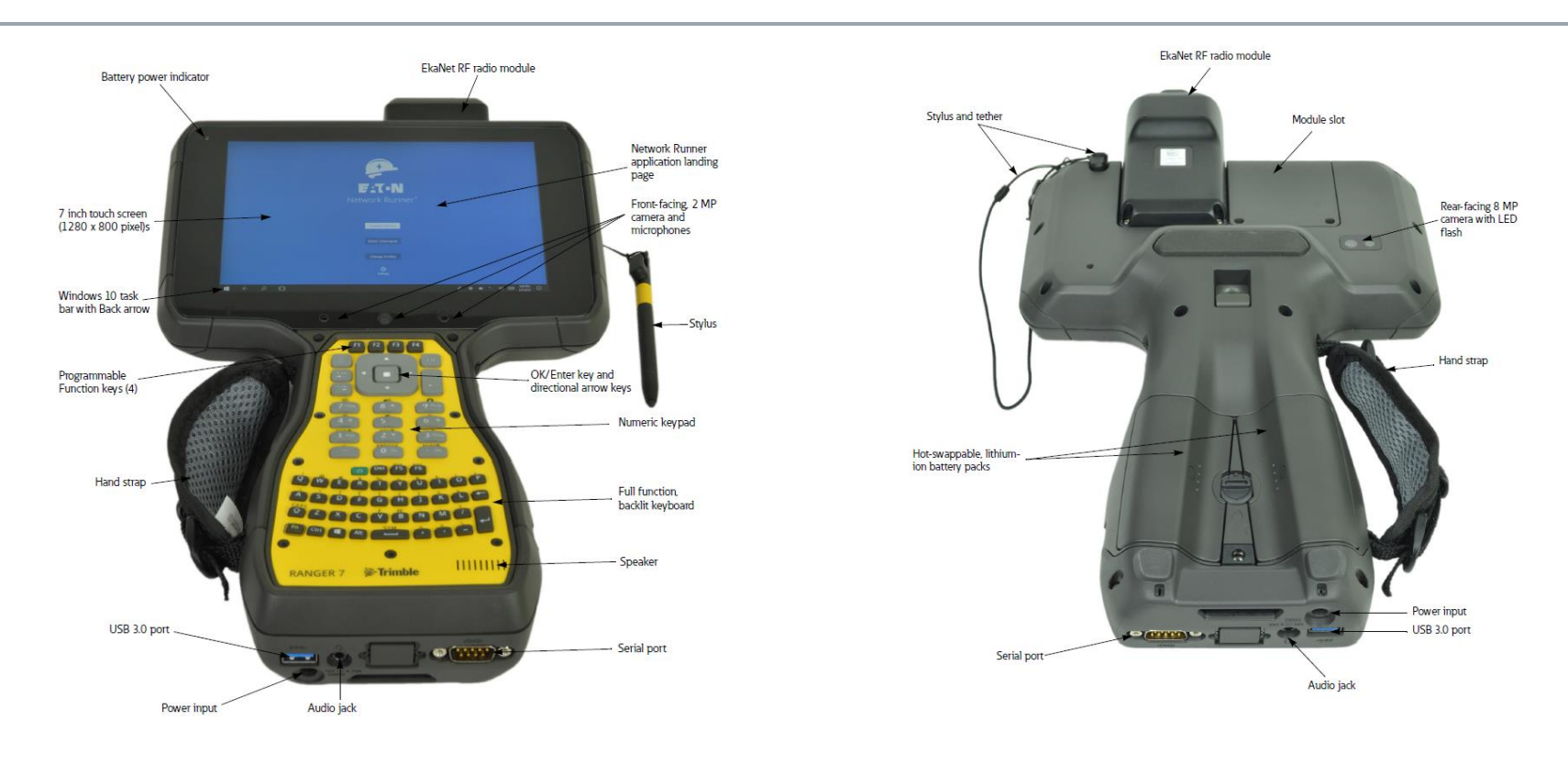

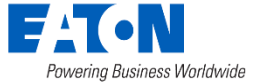
#### 1. Network Scout – "Yuma" Tablet

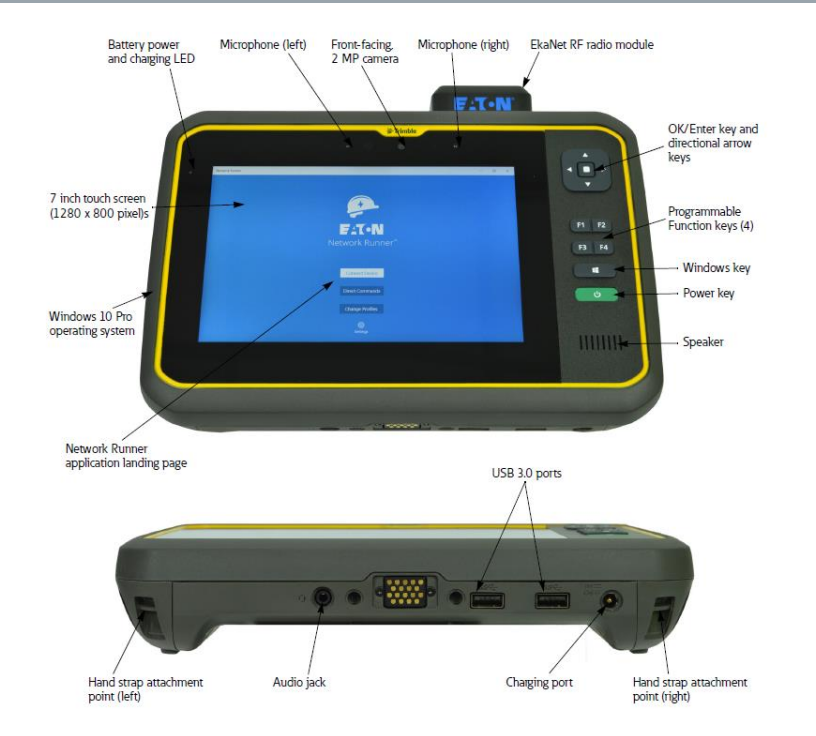

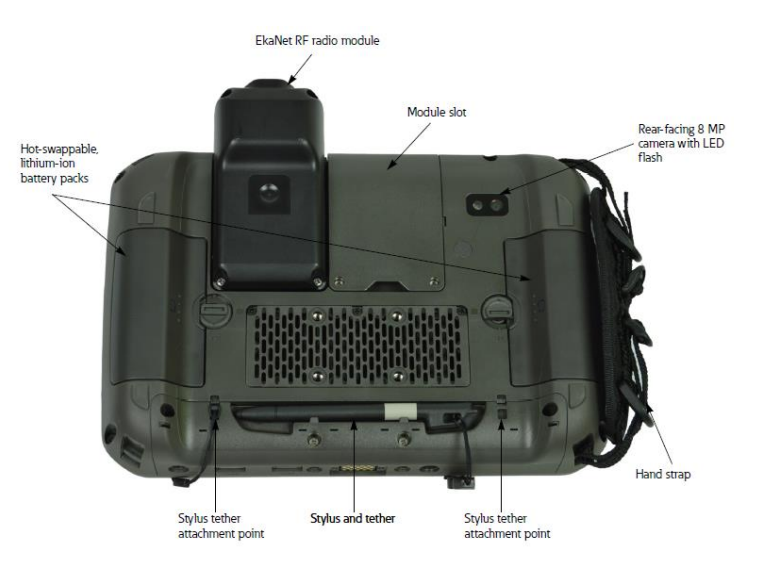

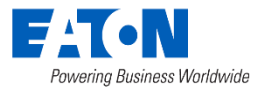

## 1. Network Runner Application-Revision

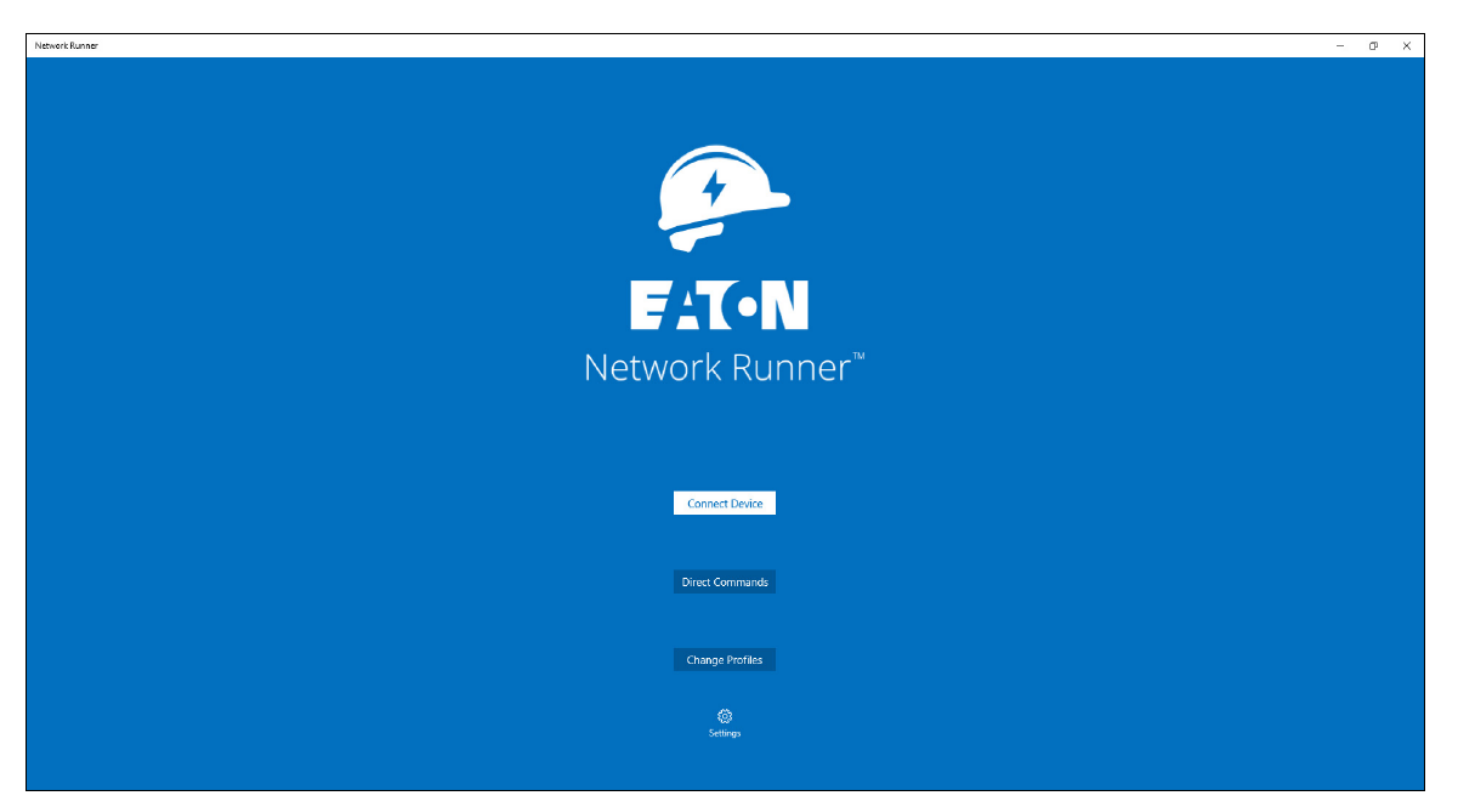

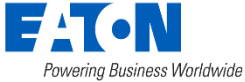

#### **Network Runner Menu**

- Device Identification Page
  - Click/Select on Menu Button to display the Navigation Menu

| Network Runner |                            |            |                   | -    | ٥      | $\times$ |
|----------------|----------------------------|------------|-------------------|------|--------|----------|
|                |                            | er         | ®                 |      |        |          |
|                | Search by Serial or MAC ID |            | ٩                 |      |        |          |
|                | 🗈 Import Marriage File     | Add Device | Erase Device List |      |        |          |
|                | Name                       | Serial     | Address           |      |        |          |
|                |                            | 670000029  | 00:14:08:11:28:75 |      |        |          |
|                | Meter # 185382229          | 5010482692 | 00:14:08:35:80:F4 |      |        |          |
|                |                            | 5010483137 | 00:14:08:35:82:B1 |      |        |          |
|                |                            | 5010483096 | 00:14:08:35:82:88 |      |        |          |
|                |                            | 5010483129 | 00:14:08:35:82:A9 |      |        |          |
|                |                            | 5010482687 | 00:14:08:35:80:EF |      |        |          |
|                |                            |            |                   |      |        |          |
|                |                            |            |                   |      | 151    |          |
|                |                            |            | Connect Disco     | nect | Delete |          |

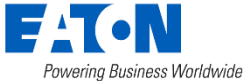

## **Navigation Menu - About**

Click/Select About

| $\leftarrow$ | Network Runner             |                 |                      | ■ × <b>∨</b>      |                 | - | ٥              | $\times$ |
|--------------|----------------------------|-----------------|----------------------|-------------------|-----------------|---|----------------|----------|
| ≡            | FAT•N                      | Network Runner  |                      | (                 | Ð               |   |                |          |
| Ľ            | Not Connected<br>NO DEVICE | 1               |                      |                   |                 |   |                |          |
| ତ            | Connection                 | or MAC ID       |                      | ٨                 | $\mathbf{D}$    |   |                |          |
|              | Commands                   | 1arriage File 🔡 | Add Device<br>Serial | Address           | st              |   |                |          |
| >\$          | Workflows                  | 6047            | 4300032260           | 00:14:08:10:54:98 | _               |   |                |          |
| $\bigcirc$   | Direct Commands            | 6048            | 4300033598           | 00:14:08:10:9A:85 |                 |   |                |          |
| Ť            |                            | 6049            | 4300031551           | 00:14:08:10:51:D3 |                 |   |                |          |
| $\sim$       |                            | 6050            | 4300033572           | 00:14:08:10:9A:6B |                 |   |                |          |
| Я            | Profile                    | 6051            | 4300032192           | 00:14:08:10:54:54 |                 |   |                |          |
| ្ដ៍រិះ       | Settings                   | 6052            | 4300032255           | 00:14:08:10:54:93 |                 |   |                |          |
| í            | About                      |                 |                      |                   |                 |   |                | Θ        |
|              |                            |                 |                      | +<br>Connect      | X<br>Disconnect | C | liii<br>Delete |          |

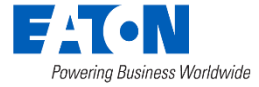

# Application/Firmware Version 1.4.0.0

• On the About Page, the following is displayed:

| ~ | Network Runner                                      |   | - | ٥ | $\times$ |
|---|-----------------------------------------------------|---|---|---|----------|
|   |                                                     | ® |   |   |          |
|   | Application Serial Number:                          |   |   |   |          |
|   | 001041                                              |   |   |   |          |
|   | Application version:<br>1.4.0.0                     |   |   |   |          |
|   | Application Installation Date:<br>4/22/2024 9:05 AM |   |   |   |          |
|   | Radio Board Firmware Version:<br>R1.1.0hp           |   |   |   | •        |
|   | Upgrade                                             |   |   |   |          |

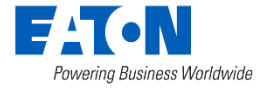

#### 2. Radio Module Error: :"U" or UART Radio Not Found

- Instead of Grey "P" or "B" there is a Red "U"
- "UART: Radio Not Found" error/notification

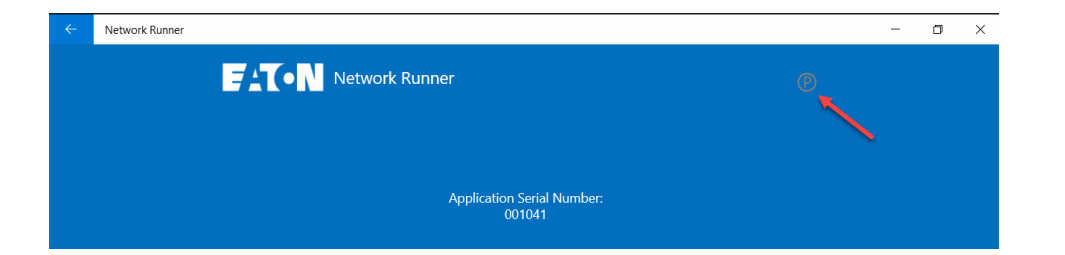

- Remove Radio Module, Clean Contacts
- Reinstall Radio Module, in other slot.

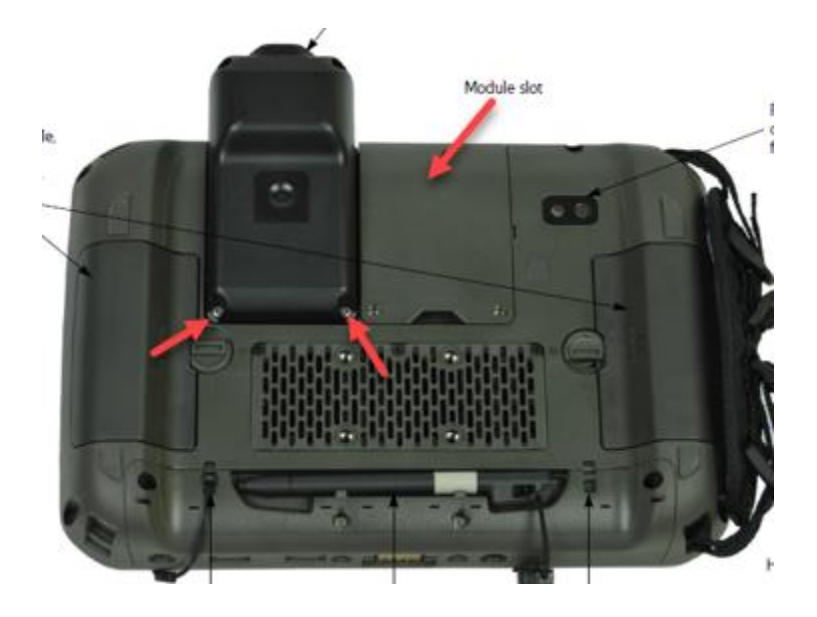

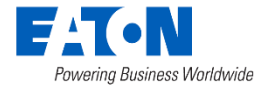

# 3. Stylus Not Working

- Open TouchControl Application: In search window type "touch control"
- Select mode: Finger / Glove / Stylus

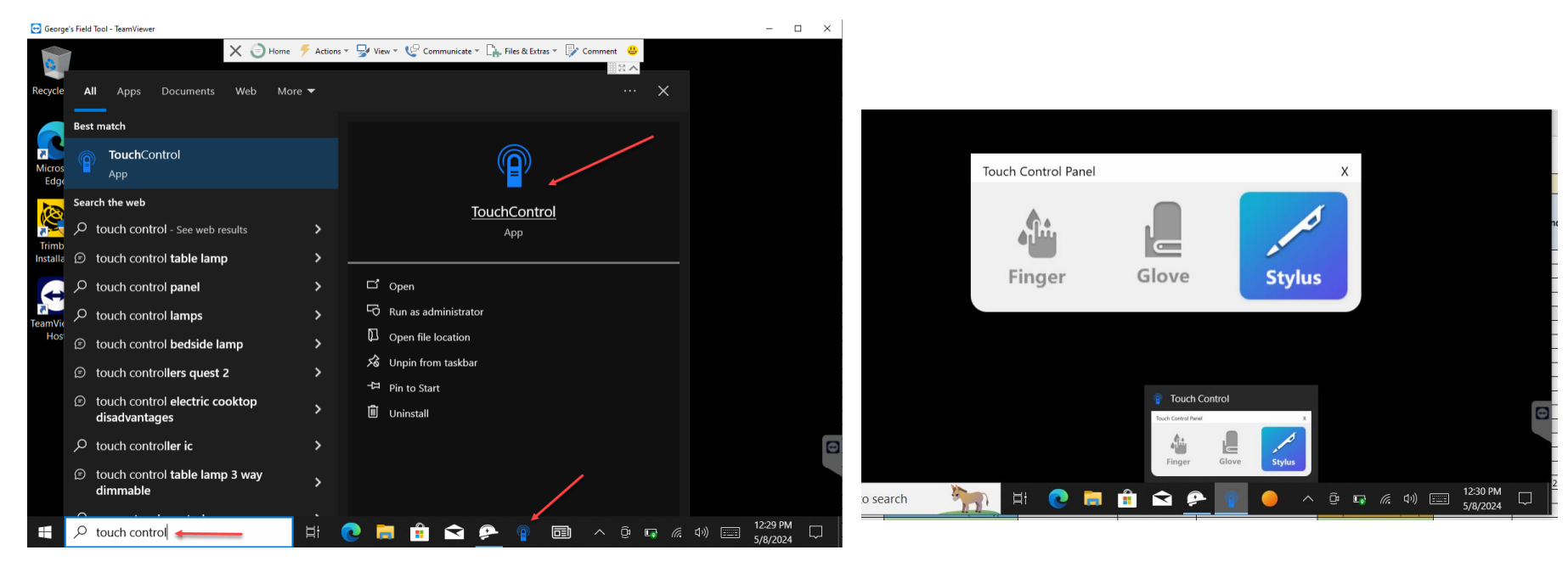

When Meter/Node Fails to report/read into Yukon

- Make field visit to the node, using Field Tool attempt to communicate directly to the node.
- If YES-then communications are established, this tells us that the RF module & Node are working and communicating.
- If YES-attempt to connect to neighboring devices (gateway, meters relays)
- If YES-Check RSSI Signal Quality (Received Signal Strength Indicator)
- If NOT Connecting ->Cycle Power (capacitor wait times) then attempt to communicate again using Field Tool.
  - If YES execute a Network Reset.
  - If NO-Node is defective, request RMA.

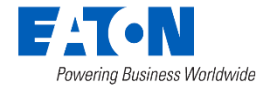

## **Commands - RSSI Signal Quality**

- From the Commands Page, Click/Select RSSI Signal Quality
  - Stand ~20 feet facing the meter/node, Hold Field tool vertically to align antennas.
  - Execute RSSI Signal Quality command multiple times, document readings/results-consistent
    - Good Reading = >-30 dBm
    - Bad Reading = < -35 dBm \*note: A low RSSI can still communicate but signal is weak.

| Effective Runner    Image: Control of the section of the section of |                                                            |                                        |                |                |
|----------------------------------------------------------------------------------------------------|------------------------------------------------------------|----------------------------------------|----------------|----------------|
| RSSI Signal Quality    Action Description    Retrieves RSSI values from the field tool's radio board for the last connection.    Meter/Device Serial Number       Meter/Device Serial Number       Meter/Device Stype       Node MAC Address    00:14:08:21:62:4D    Connection RSSI Values    Time  Min RSSI (dBm)  Avg RSSI (dBm)    11/22/02:14:3859 FM  -28  -10    11/22/02:14:3859 FM  -28  -10                                                                                                    |                                                            |                                        |                | Ø              |
| Metrion Description<br>Retrieves RSSI values from the field tool's radio board for the last connection.  Meter/Device Serial Number    Meter/Device Spe                                                                                                    |                                                            | RSSI Sign                              | al Quality     |                |
| Meter/Device Serial Number        Meter/Device Type                                                                                                    | Action Description<br>Retrieves RSSI values from the field | l tool's radio board for the last conn | ection.        |                |
| Time      Min RSSI (dBm)      Avg RSSI (dBm)        11/23/2021 43859 PM      -29      -10      -17                                                                                                    | Meter/Device Serial Number                                 |                                        |                |                |
| Time      Max RSSI (dBm)      Avg RSSI (dBm)        11/23/2021 43819 PM      -29      -10      -17        11/23/2021 43859 PM      -28      -10      -17                                                                                                    | <br>Meter/Device Type                                      |                                        |                |                |
| Mode MAC Address        00:14:08:21:62:4D        Connection RSSI Values        Time      Min RSSI (dBm)      Max RSSI (dBm)      Avg RSSI (dBm)        11/23/2021 43:910 PM      -29      -10      -17        11/23/2021 43:959 PM      -29      -10      -17                                                                                                    |                                                            |                                        |                |                |
| Time      Min RSSI (dBm)      Max RSSI (dBm)      Avg RSSI (dBm)        11/23/0214 43910 PM      -29      -10      -17        11/23/0214 43959 PM      -29      -10      -17                                                                                                    | Node MAC Address<br>00:14:08:21:62:4D                      |                                        |                |                |
| Time      Min RSSI (dBm)      Max RSSI (dBm)      Avg RSSI (dBm)        11/23/0214 3910 PM      -29      -10      -17        11/23/0214 3959 PM      -29      -10      -17                                                                                                    | Connection RSSI Values                                     |                                        |                |                |
| 11/22/0214.439.01PM -29 -10 -17<br>11/22/0214.43859.PM -29 -10 -17                                                                                                    | Time                                                       | Min RSSI (dBm)                         | Max RSSI (dBm) | Avg RSSI (dBm) |
| 11/23/2021 43859 PM -29 -10 -17                                                                                                    | 11/23/2021 4:39:10 PM                                      | -29                                    | -10            | -17            |
|                                                                                                    | 11/23/2021 4:38:59 PM                                      | -29                                    | -10            | -17            |
|                                                                                                    |                                                            |                                        |                |                |
|                                                                                                    |                                                            |                                        |                |                |
|                                                                                                    |                                                            |                                        |                |                |
|                                                                                                    |                                                            |                                        |                |                |
|                                                                                                    |                                                            |                                        |                |                |
|                                                                                                    |                                                            |                                        |                |                |
|                                                                                                    |                                                            |                                        |                |                |
|                                                                                                    |                                                            |                                        |                |                |

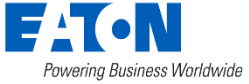

## Field Tool GPS

- To acquire satellite signals, make sure buildings or trees are not obstructing the field tool.
- Use the GPS location button to refresh coordinates
- Tip: you may get more accurate location if you use your phone as a hot-spot and have high accuracy enabled in windows

GPS Location 40° 8' 30.047731" N 82° 56' 46.272843" W

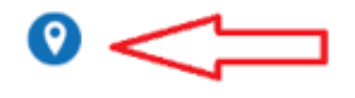

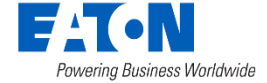

Thanks for coming to the Eaton Users Conference!

What questions do you have for us?

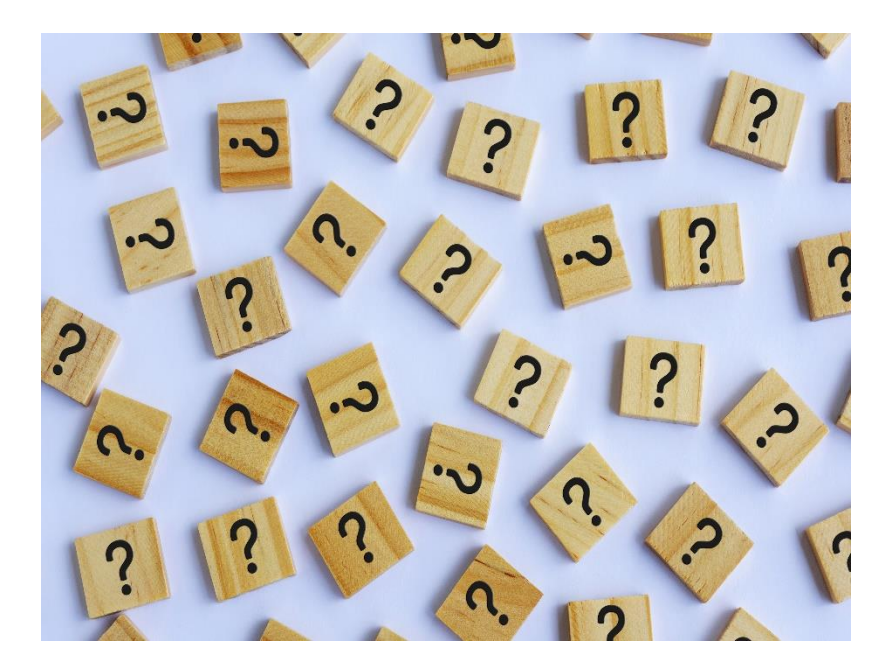

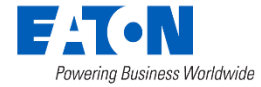

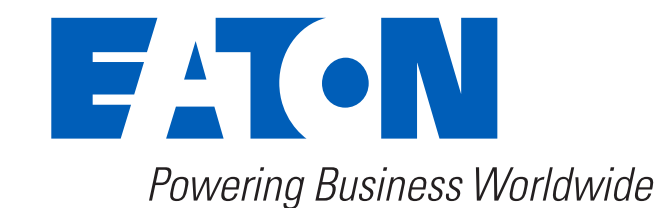

Eaton.com

© 2023 Eaton. All rights reserved.